# Modul Kuliah 10

# Komputer Akuntansi

# Praktikum Konfigurasi Pada Pembukuan Laporan Keuangan

# Kompetensi:

Setelah membaca modul kuliah ini, diharapkan mahasiswa mampu:

- 1. Memahami konfigurasi sistem
- 2. Memahami transaksi
- 3. Membuat konfigurasi sesuai dengan kasus tertentu

# 10.1. Contoh Kasus Perusahaan Barang dan Jasa

Pada praktikum ini akan menggunakan kasus penjualan barang dan jasa dengan mengkonfigurasi kode akun, saldo awal piutang, saldo awal hutang, saldo awal produk, Data proyek, Pajak dan user. Berikut ini adalah informasi kegiatan pencatatan pada perusahaan barang dan jasa dengan informasi perusahaan adalah sebagai berikut:

# 10.2. Identitas Perusahaan

| Nama Perusahaan   | :  | Multi Computer                                         |
|-------------------|----|--------------------------------------------------------|
| Alamat Perusahaan | 1: | Jl. Buncit Raya no 56 Jakarta Selatan kode pos :123456 |
| Mulai Beroperasi  | :  | 1 Januari 2020                                         |
| Jenis Perusahaan  | :  | Perdagangan Umum                                       |
| Bidang Usaha      | :  | Perdagangan dan Instalasi/Perbaikan                    |
| Status Perusahaan | :  | Perusahaan Kena Pajak (PKP)                            |

# 10.3. Kebijakan Perusahaan

# a. Kebijakan Umum

- 1) Metode pencatatan yang digunakan yaitu akrual basis.
- 2) Periode akuntansi dimulai dari 1 Januari s/d 31 Desember (12 bulan).
- 3) Neraca saldo dibuat pada setiap akhir bulan.
- 4) Menggunakan jurnal umum dan jurnal khusus dalam melakukan pencatatan.
- 5) Mata uang yang digunakan yaitu Rupiah (single currency).

# b. Transaksi Pembelian

- 1) Setiap transaksi pembelian akan dikenakan PPN Keluaran sebesar 10% dari nilai pembelian.
- 2) Beban transport pembelian ditanggung oleh perusahaan.
- 3) Setiap transaksi retur pembelian akan diperhitungkan pengurangan atas nilai hutang dan PPN Keluaran.
- 4) Potongan tunai pembelian sebesar 4/10 net 30.

## c. Transaksi Pengeluaran Kas

- 1) Setiap pengeluaran kas untuk transaksi pembelian tunai/kredit menggunakan sistem transfer antar bank.
- 2) Pengeluaran kas Rp. 500.000,- sampai Rp. 1.000.000,- harus menggunakan Kas Kantor.
- 3) Pengeluaran kas sebesar kurang dari Rp. 500.000,- dilakukan dengan dana kas kecil.
- 4) Pengeluaran kas untuk operasional perusahaan lebih dari Rp. 1.000.000,- harus menggunakan cek (via bank).

## d. Transaksi Penjualan

- 1) Setiap transaksi penjualan akan dikenakan PPN Masukan sebesar 10% dari nilai penjualan.
- 2) Beban transport penjualan dibebankan kepada pembeli.
- 3) Setiap transaksi retur penjualan akan diperhitungkan pengurangan atas nilai piutang dan PPN Masukan.
- 4) Potongan tunai penjualan sebesar 2/10 net 30.

# e. Transaksi Penerimaan Kas

- 1) Setiap penerimaan kas sementara akan disimpan di brankas perusahaan dan dicatat ke dalam akun Kas Belum Disetor (*Undeposited Funds*).
- 2) Dana perusahaan disimpan dalam rekening BCA Cabang Jakarta Selatan an. Multi Computer dengan nomor rekening 1710-56-9505.
- 3) Dalam seminggu dilakukan dua kali penyetoran ke Bank.

# f. Penilaian Persediaan Barang

- 1) Metode persediaan yang digunakan yaitu metode First In First Out (FIFO).
- 2) Disediakan kartu barang untuk mencatat persediaan, keluar dan masuk untuk setiap item barang dagangan.

## g. Penyusutan Aktiva Tetap

- 1) Penyusutan aktiva tetap dihitung menggunakan metode garis lurus (*straight line method*).
- 2) Peralatan Toko memiliki umur ekonomis 5 tahun dengan nilai sisa Rp. 1.000.000,-.
- Kendaraan Operasional memiliki umur ekonomis 15 tahun dengan nilai sisa Rp. 5.000.000,-.
- 4) Perhitungan dan pencatatan beban penyusutan dilakukan pada setiap akhir bulan.

# **10.4. DAFTAR REKENING PERUSAHAAN**

Berikut ini adalah **Daftar Rekening** yang digunakan, kode dan nama rekeningnya telah disesuaikan dengan format Zahir Accounting.

# 1. Daftar Rekening Neraca

| Harta            |                                              |
|------------------|----------------------------------------------|
| Kas              |                                              |
| 1-10-10          | Kas Kecil                                    |
| 1-10-20          | Kas                                          |
| 1-10-30          | Kas (USD)                                    |
| 1-10-40          | Kas Belum Disetor                            |
| Bank             |                                              |
| 1-20-10          | Bank BCA A/C Multi Computer                  |
| 1-20-20          | Bank BCA A/C Multi Computer (USD)            |
| Piutang Dagang   |                                              |
| 1-30-10          | Piutang Giro                                 |
| 1-30-20          | Piutang Usaha                                |
| 1-30-30          | Piutang Usaha (USD)                          |
| 1-30-40          | Cadangan Kerugian Piutang                    |
| 1-30-50          | Piutang Non Usaha                            |
| Persediaan       |                                              |
| 1-40-10          | PC - IBM Intel Pentium                       |
| 1-40-20          | PC - IBM AMD                                 |
| 1-40-30          | MS Windows XP SP2                            |
| 1-40-40          | MS Windows Vista                             |
| 1-40-50          | MS Office 2003                               |
| 1-40-60          | MS Office 2007                               |
| Biaya Dibayar Di | muka                                         |
| 1-50-10          | Pajak Dibayar di Muka                        |
| 1-50-20          | Asuransi Dibayar di Muka                     |
| Investasi Jangka | Panjang                                      |
| 1-60-10          | Investasi Saham                              |
| 1-60-20          | Investasi Obligasi                           |
| Harta Tetap Berv | vujud                                        |
| 1-70-10          | Tanah                                        |
| 1-70-20          | Bangunan                                     |
| 1-70-21          | Akumulasi Penyusutan Bangunan                |
| 1-70-30          | Mesin dan Peralatan                          |
| 1-70-31          | Akumulasi Penyusutan Mesin dan Peralatan     |
| 1-70-40          | Mebel dan Alat Tulis Kantor                  |
| 1-70-41          | Akumulasi Penyusutan Mebel dan ATK           |
| 1-70-50          | Kendaraan                                    |
| 1-70-51          | Akumulasi Penyusutan Kendaraan               |
| 1-70-70          | Harta Lainnya                                |
| 1-70-71          | Akumulasi Penyusutan Harta Lainnya           |
| Harta Tetap Tida | K Berwujud                                   |
| 1-80-10          |                                              |
| 1-80-20          |                                              |
| 1-80-30          | GOOD WIII                                    |
| Harta Lainnya    | Discus Das Os servi das O                    |
| 1-90-20          | Biaya Pra Operasi dan Operasi                |
| 1-90-21          | Akumulasi Amortisasi Pra Operasi dan Operasi |

#### Kewajiban

#### Hutang Lancar

| <b>A</b> 4 <b>A</b> 4 <b>A</b> |                                |
|--------------------------------|--------------------------------|
| 2-10-10                        | vvesei Bayar                   |
| 2-10-15                        | Hutang Giro                    |
| 2-10-20                        | Hutang Usaha                   |
| 2-10-25                        | Hutang Usaha (USD)             |
| 2-10-30                        | Hutang Konsinyasi              |
| 2-10-40                        | Uang Muka Penjualan            |
| 2-10-55                        | Hutang Deviden                 |
| 2-10-60                        | Hutang Bunga                   |
| 2-10-65                        | Biaya yang Masih Harus Dibayar |
| 2-10-75                        | Kartu Kredit                   |
| 2-10-80                        | Hutang Pajak Penjualan         |
| 2-10-82                        | Hutang Komisi Penjualan        |
| 2-10-85                        | Hutang Gaji                    |
| 2-10-90                        | Hutang Jangka Pendek           |
| Pendapatan yang                | Diterima di Muka               |
| 2-20-10                        | Sewa Diterima di Muka          |
| Hutang Jangka Pa               | njang                          |
| 2-30-10                        | Pinjaman Hipotik               |
| 2-30-20                        | Hutang Bank                    |
| Modal                          |                                |
| Modal                          |                                |
| 3-10-10                        | Saham Preferen                 |
| 3-10-20                        | Modal Disetor                  |
| 3-10-30                        | Saham Biasa                    |
| Laba                           |                                |
| 3-20-10                        | Laba ditahan                   |
| 3-20-20                        | Laba Tahun Berjalan            |
| 3-20-99                        | Historical Balancing           |

# 2. Daftar Rekening Laporan Rugi/Laba

#### Pendapatan

# Pendapatan Usaha

| 4-10-10 | Penjualah Hardware             |
|---------|--------------------------------|
| 4-10-20 | Penjualan Software             |
| 4-10-30 | Penjualan Produk Lain          |
| 4-10-40 | Pendapatan Servis              |
| 4-10-70 | Potongan Penjualan             |
| 4-10-80 | Pendapatan Denda Keterlambatan |
| 4-10-90 | Pendapatan atas Pengantaran    |
|         |                                |

#### Biaya atas Pendapatan Biaya Produksi

| 5-10-10    | HPP - Hardware               |  |
|------------|------------------------------|--|
| 5-10-20    | HPP - Software               |  |
| 5-10-30    | HPP - Produk Lain            |  |
| 5-10-40    | Komisi Penjualan             |  |
| 5-10-70    | Potongan Pembelian           |  |
| 5-10-80    | Biaya atas Pengiriman Barang |  |
| Biaya Lain |                              |  |
| 5-20-10    | Kerugian Piutang             |  |
| 5-20-20    | Biaya Denda Keterlambatan    |  |

| 5-20-30 | Kerusakan | dan | Kegagalan | Material |
|---------|-----------|-----|-----------|----------|
|         |           |     |           |          |

#### Pengeluaran Operasional

#### Biaya Operasional

| 6-10-10                 | Gaji Direksi dan Karyawan |
|-------------------------|---------------------------|
| 6-10-30                 | Listrik, Air dan Telpon   |
| 6-10-50                 | Promosi dan Iklan         |
| 6-10-60                 | Administrasi Kantor       |
| <b>Biaya Non Operas</b> | ional                     |
| 6-60-10                 | Penyusutan Bangunan       |
|                         |                           |

# 6-60-11 Penyusutan Mesin dan Peralatan 6-60-12 Penyusutan Mebel dan ATK 6-60-13 Penyusutan Kendaraan 6-60-15 Penyusutan Harta Lainnya 6-60-16 Amortisasi Pra Operasi dan Operasi

#### Pendapatan Lain

#### Pendapatan Luar Usaha

| 8-10-20 | Laba Rugi Selisih Kurs |
|---------|------------------------|
| 8-10-30 | Hasil Sewa             |

#### Pengeluaran Lain

Pengeluaran Luar Usaha

| 9-10-10 | Biaya Bunga |  |
|---------|-------------|--|
| 9-10-11 | Jasa Bank   |  |

# **10.5. MEMULAI ZAHIR ACCOUNTING**

Untuk memulai praktikum dapat diikuti langkah berikut ini:

- 1. Klik menu Start >> Program >> Zahir Enterprise System Ver. 5.1
- 2. Klik menu Membuat Data Baru pada tampilan Main Menu Zahir Accounting.
- 3. Pada tahap pertama ini, isikan semua data- data mengenai perusahaan secara lengkap kemudian klik **[Next>]** sampai selesai seperti berikut:
- 4. Isilah informasi perusahaan seperti gambar berikut:

| Informasi Perusahaan |                     | ×                               |
|----------------------|---------------------|---------------------------------|
|                      | Informasi P         | erusahaan                       |
|                      | Nama Perusahaan :   | Multi Computer                  |
|                      | Alamat Perusahaan : | ıcit Raya no 56 Jakarta Selatan |
|                      |                     |                                 |
|                      | Kota :              | Jakarta 🗸                       |
|                      | Negara :            | Indonesia $\checkmark$          |
| $\mathbf{v}$         | Kode Pos :          | 123456                          |
|                      |                     |                                 |
|                      | Petunjuk < Kemb     | bali Lanjutkan > Batal          |

5. Setelah diisi datanya kemudian klik Lanjutkan, maka akan tampil gambar berikut:

| Informasi Perusahaan |                                                                                                    | ×                             |
|----------------------|----------------------------------------------------------------------------------------------------|-------------------------------|
|                      | Periode Akut                                                                                                    | ansi                          |
|                      | Isilah periode akuntansi dimana Anda akan mulai<br>menggunakan program ini untuk menginput transaksi,<br>misalkan bulan Maret 2007. |                               |
|                      | Bulan :                                                                                                    | January $\lor$                |
|                      | Tahun :                                                                                                    | 2020                          |
|                      | Tutup Buku Akhir Tahun :                                                                                                    | December $\checkmark$         |
|                      |                                                                                                    | Buat Chart of Account Standar |
| •                    | Lokasi dan Nama File :                                                                                                    | C:\Data Zahir\Multi Computer  |
|                      |                                                                                                    |                               |
|                      | Petunjuk < Kembali                                                                                                    | Lanjutkan > Batal             |

6. Setelah diisi datanya kemudian klik Lanjutkan, maka akan tampil gambar berikut:

| Informasi Perusahaan |                                          | ×                                                     |
|----------------------|------------------------------------------|-------------------------------------------------------|
|                      | Konfirmasi A                             | Akhir                                                 |
|                      | Nama Perusahaan :<br>Alamat Perusahaan : | Multi Computer<br>: Jl. Buncit Raya no 56 Jakarta Sel |
|                      | Kota :<br>Negara :                       | Jakarta<br>Indonesia                                  |
|                      | Kode Pos :                               | 123456                                                |
|                      | Periode Akuntansi :                      | January                                               |
|                      | Tahun :                                  | 2020                                                  |
| · · · · · ·          | Lokasi dan Nama File :                   | E:\Bp\Komputer Akuntansi\Multi Cc                     |
|                      |                                          |                                                       |
|                      | Petunjuk < Kemb                          | ali Lanjutkan > Proses                                |
|                      |                                          |                                                       |

7. Kemudian klik Proses, maka akan tampil gambar berikut:

| Select Business Type |                                                                                                    | × |
|----------------------|----------------------------------------------------------------------------------------------------|---|
|                      | Jenis Usaha<br>Silahkan pilih bidang usaha yang Anda inginkan, selanjutnya<br>Zahir secara otomatis akan membuat daftar rekening yang<br>sesuai dengan bidang usaha yang telah Anda pilih.<br>Bidang Usaha : Perdagangan Umum | ] |
| P                    | etunjuk Lihat Daftar Rekening Lanjutkan > Batal                                                                                                    |   |

8. Pada tampilan tersebut pilihlah Bidang Usaha : Perdagangan Umum, kemudian klik Lanjutkan, maka akan tampil gambar berikut:

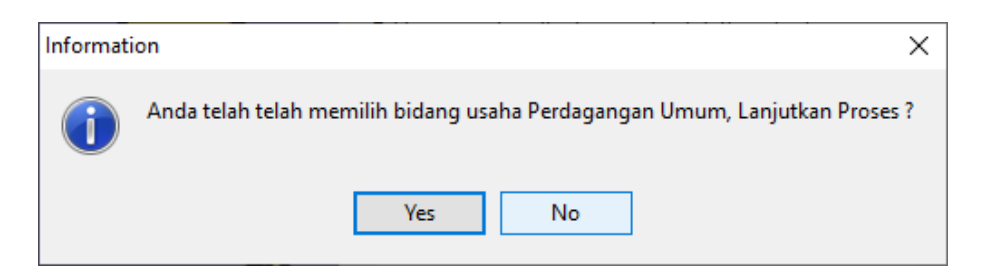

9. Pada tampilan tersebut kemudian klik tombol Yes, maka akan tampil gambar berikut:

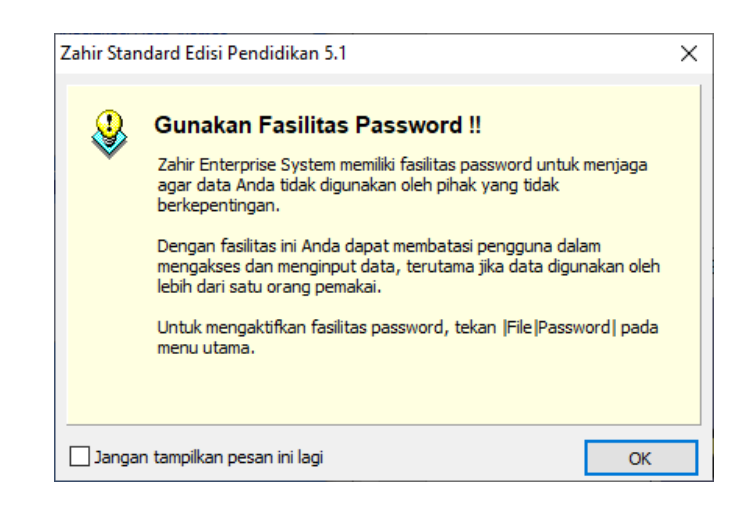

10. Pada tampilan tersebut kemudian klik tombol OK, maka akan tampil gambar berikut:

| Setup Data                            |                                                                   | ×                                                                                  |
|---------------------------------------|-------------------------------------------------------------------|------------------------------------------------------------------------------------|
|                                       | Mata Uang                                                         | Fungsional                                                                         |
|                                       | Tentukan Mata Uang<br>mata uang yang akan<br>baku untuk data keua | yang berlaku di negara Anda atau<br>I Anda jadikan sebagai mata uang<br>Ingan ini. |
|                                       | Kode Mata Uang :                                                  | List of Currency                                                                   |
|                                       | Nama Mata Uang :                                                  | Rupiah                                                                             |
|                                       | Simbol :                                                          | Rp                                                                                 |
|                                       |                                                                   |                                                                                    |
| · · · · · · · · · · · · · · · · · · · | Setelah Mata Uang Fu<br>dapat merubahnya ke                       | ungsional ini ditentukan, Anda tidak<br>embali                                     |
|                                       | dopar merabannya ke                                               |                                                                                    |
| Pet                                   | unjuk < Kembali                                                   | Lanjutkan > Batal                                                                  |

11. Pada tampilan tersebut pilihlah Kode Mata Uang : IDR, kemudian klik Lanjutkan, maka akan tampil gambar berikut:

| Setup Data |                                                                  | Х |
|------------|------------------------------------------------------------------|---|
|            | Selesai !                                                        |   |
|            | Tekan tombol Selesai untuk menyimpan informasi<br>Mata Uang ini. |   |
| Pe         | tunjuk < Kembali Lanjutkan > Selesai                             |   |

12. Pada tampilan tersebut kemudian klik tombol Selesai, maka prose setting awal program telah selesai.

# **10.6. MENGATUR KONFIGURASI KODE REKENING**

Untuk mengatur nomor kode rekening dapat dilakukan seperti langkah berikut:

1. Untuk melihat **Kode Rekening** yang digunakan dapat kita lakukan dengan klik Modul **Data-Data** dan pilih menu **Data Rekening** seperti berikut:

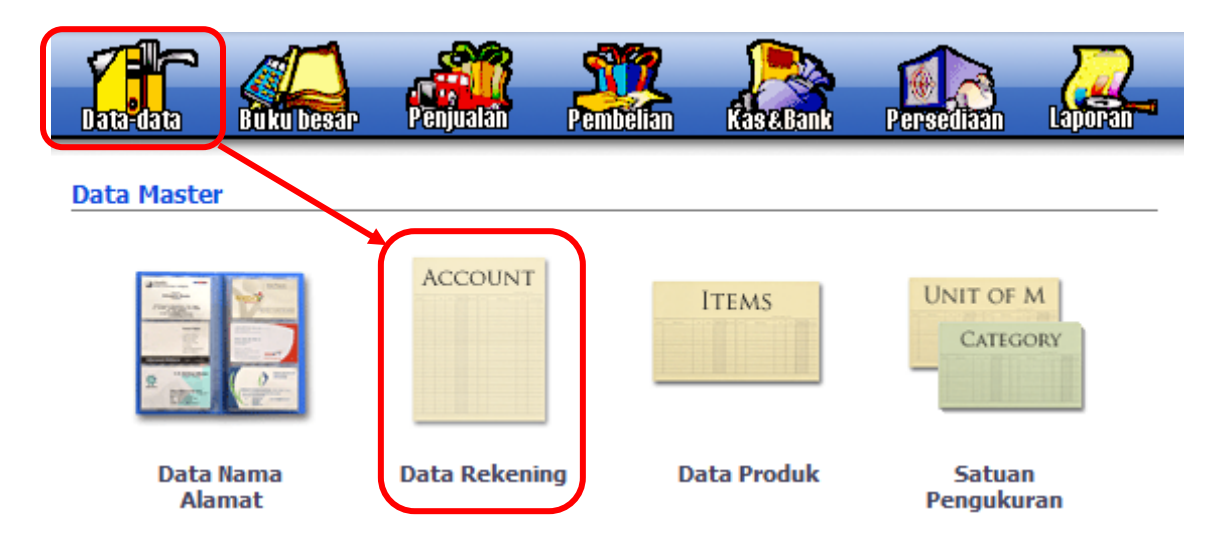

2. Setelah di klik, maka akan tampil daftar rekening seperti berikut ini:

| -  | Daftar Ak | un                        |                          |             | Q <u>C</u> ari | ပ် Upda | ate |
|----|-----------|---------------------------|--------------------------|-------------|----------------|---------|-----|
| ÷  | Kode      | Nama Akun                 | Sub Klasifikasi          | Klasifikasi |                | Ch.     | ^   |
|    | 110-10    | Kas Kecil                 | Kas                      | Harta       |                | 1       |     |
| •  | 110-20    | Kas                       | Kas                      | Harta       |                | 1       |     |
| •  | 120-10    | Bank                      | Bank                     | Harta       |                | 1       |     |
| ۰. | 130-10    | Piutang Giro              | Piutang Dagang           | Harta       |                |         |     |
| •  | 130-20    | Piutang Usaha             | Piutang Dagang           | Harta       |                |         |     |
| ۰. | 130-40    | Cadangan Kerugian Piutang | Piutang Dagang           | Harta       |                |         |     |
| •  | 130-50    | Piutang Non Usaha         | Piutang Dagang           | Harta       |                |         |     |
| ۰. | 140-10    | Persediaan 1              | Persediaan               | Harta       |                |         |     |
| •  | 140-20    | Persediaan 2              | Persediaan               | Harta       |                |         |     |
| ۰. | 140-30    | Persediaan 3              | Persediaan               | Harta       |                |         |     |
| •  | 140-40    | Persediaan 4              | Persediaan               | Harta       |                |         |     |
| ۰. | 150-10    | Pajak Dibayar di Muka     | Biaya Dibayar Dimuka     | Harta       |                |         |     |
| •  | 150-20    | Asuransi Dibayar di Muka  | Biaya Dibayar Dimuka     | Harta       |                |         |     |
| •  | 160-10    | Investasi Saham           | Investasi Jangka Panjang | Harta       |                |         |     |
| •  | 160-20    | Investasi Oblinasi        | Investasi Janoka Paniano | Harta       |                |         |     |

- 3. Dari gambar di atas terlihat bahwa format kode rekening standar Zahir adalah XXX-XX. Format kode rekening ini sulit untuk dipahami karena pengelompokan rekeningnya tidak jelas. Format kode rekening yang umum digunakan didalam program- program akuntansi adalah X-XX-XX dengan sistem pengelompokan sebagai berikut :
  - 1-XX-XX : Golongan Aktiva/Harta

2-XX-XX : Golongan Pasiva/Kewajiban

- 3-XX-XX : Golongan Equity's/Modal
  4-XX-XX : Golongan Pendapatan Usaha
  5-XX-XX : Golongan Harga Pokok Penjualan
  6-XX-XX : Golongan Biaya Operasional
  8-XX-XX : Golongan Pendapatan Lain Diluar Usaha
  9-XX-XX : Golongan Pengeluaran Lain Diluar Usaha
- 4. Kita dapat merubah format kode rekening dengan cara memilih menu Setting di toolbar kemudian tekan menu Setup Program seperti di bawah ini:

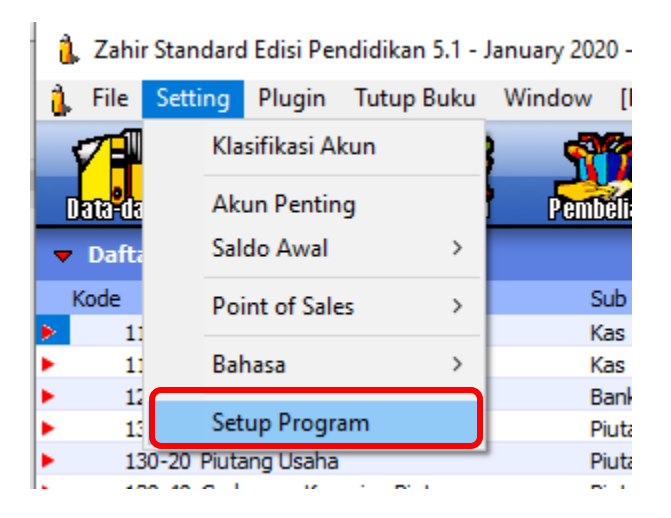

5. Setelah di klik, maka akan tampil seperti gambar berikut:

| 🔔 Setup                                                                                                    |                                                                                        | —     |     | ×  |
|----------------------------------------------------------------------------------------------------|----------------------------------------------------------------------------------------|-------|-----|----|
| Setelan Program                                                                                                    | Data Rekening                                                                          |       |     |    |
| Setelan Umum<br>Desain Tampilan<br>Setelan Regional<br>Faktur dan Pajak<br>Analisa Rasio                                                                                                    | Jumlah Digit Level 3 :   3     Jumlah Digit Akun :   5     Format Rekening :   0-00-00 |       |     |    |
| Plug-In Manager<br>Setup Data<br>Data Rekening<br>Data Produk                                                                                                    | Nilai Digit Awal Harus Sama dengan Nilai Level 3 n                                     | ya    |     |    |
| Setelan Transaksi<br>Nomor Referensi<br>Transaksi pada Umumnya<br>Transaksi Penjualan<br>Transaksi Pembelian<br>Penjualan dan Pembelian<br>Transaksi Persediaan<br>Transaksi Kas Jurnal Umum |                                                                                        |       |     |    |
| Copy Right Zahir International 1997                                                                                                    | 7-2012 Petunjuk                                                                        | Batal | Rek | am |

6. Ubahlah format pada Data Rekening seperti gambar di atas, kemudian klik Rekam, maka kode rekening akan berubah seperti gambar berikut:

|   | Daftar Ak | un                        |                          |             | O <u>C</u> ari | U Upda | ite |
|---|-----------|---------------------------|--------------------------|-------------|----------------|--------|-----|
|   | Kode      | Nama Akun                 | Sub Klasifikasi          | Klasifikasi |                | Ch.    | ^   |
| ۲ | 1-10-10   | Kas Kecil                 | Kas                      | Harta       |                | 1      |     |
| ۲ | 1-10-20   | Kas                       | Kas                      | Harta       |                | 1      |     |
| ۲ | 1-20-10   | Bank                      | Bank                     | Harta       |                | 1      |     |
| ۲ | 1-30-10   | Piutang Giro              | Piutang Dagang           | Harta       |                |        |     |
| ۲ | 1-30-20   | Piutang Usaha             | Piutang Dagang           | Harta       |                |        |     |
| ۲ | 1-30-40   | Cadangan Kerugian Piutang | Piutang Dagang           | Harta       |                |        |     |
| ۲ | 1-30-50   | Piutang Non Usaha         | Piutang Dagang           | Harta       |                |        |     |
| ۲ | 1-40-10   | Persediaan 1              | Persediaan               | Harta       |                |        |     |
| ۲ | 1-40-20   | Persediaan 2              | Persediaan               | Harta       |                |        |     |
| ۲ | 1-40-30   | Persediaan 3              | Persediaan               | Harta       |                |        |     |
| ۲ | 1-40-40   | Persediaan 4              | Persediaan               | Harta       |                |        |     |
| ۲ | 1-50-10   | Pajak Dibayar di Muka     | Biaya Dibayar Dimuka     | Harta       |                |        |     |
| ۲ | 1-50-20   | Asuransi Dibayar di Muka  | Biaya Dibayar Dimuka     | Harta       |                |        |     |
| ۲ | 1-60-10   | Investasi Saham           | Investasi Jangka Panjang | Harta       |                |        |     |
| ۲ | 1-60-20   | Investasi Obligasi        | Investasi Jangka Panjang | Harta       |                |        |     |
| ۲ | 1-70-10   | Tanah                     | Harta Tetap Berwujud     | Harta       |                |        |     |
|   | 1 70 20   | Papeupae                  | Harta Totan Romuniud     | Hasta       |                | -      | _   |

7. Langkah selanjutnya edit data Nama Akun seperti pada daftar rekening kasus ini, dan tampilannya seperti berikut ini:

| • | Daftar Ak | un                                    |                          |             | O <u>C</u> ari | U Upda | ate |
|---|-----------|---------------------------------------|--------------------------|-------------|----------------|--------|-----|
|   | Kode      | Nama Akun                             | Sub Klasifikasi          | Klasifikasi |                | Ch.    | ,   |
| ۲ | 1-10-10   | Kas Kecil                             | Kas                      | Harta       |                | 1      |     |
| ۲ | 1-10-20   | Kas                                   | Kas                      | Harta       |                | 1      |     |
| ۲ | 1-10-30   | Kas (USD)                             | Kas                      | Harta       |                | 1      |     |
| ۲ | 1-10-40   | Kas Belum Disetor                     | Kas                      | Harta       |                | 1      |     |
| ۲ | 1-20-10   | Bank BCA A/C Multi Computer           | Bank                     | Harta       |                | 1      |     |
| ۲ | 1-20-20   | Bank BCA A/C Multi Computer (USD)     | Bank                     | Harta       |                |        |     |
| ۲ | 1-30-10   | Piutang Giro                          | Piutang Dagang           | Harta       |                |        |     |
| ۲ | 1-30-20   | Piutang Usaha                         | Piutang Dagang           | Harta       |                |        |     |
| ۲ | 1-30-40   | Cadangan Kerugian Piutang             | Piutang Dagang           | Harta       |                |        |     |
| ۲ | 1-30-50   | Piutang Non Usaha                     | Piutang Dagang           | Harta       |                |        |     |
| ۲ | 1-40-10   | PC - IBM Intel Pentium                | Persediaan               | Harta       |                |        |     |
| ۲ | 1-40-20   | PC - IBM AMD                          | Persediaan               | Harta       |                |        |     |
| ۲ | 1-40-30   | MS Windows XP SP2                     | Persediaan               | Harta       |                |        |     |
| ۲ | 1-40-40   | MS Windows Vista                      | Persediaan               | Harta       |                |        |     |
| ۲ | 1-40-50   | MS Office 2003                        | Persediaan               | Harta       |                |        |     |
| ۲ | 1-40-60   | MS Office 2007                        | Persediaan               | Harta       |                |        |     |
| ۲ | 1-50-10   | Pajak Dibayar di Muka                 | Biaya Dibayar Dimuka     | Harta       |                |        |     |
| ۲ | 1-50-20   | Asuransi Dibayar di Muka              | Biaya Dibayar Dimuka     | Harta       |                |        |     |
| ۲ | 1-60-10   | Investasi Saham                       | Investasi Jangka Panjang | Harta       |                |        |     |
| ۲ | 1-60-20   | Investasi Obligasi                    | Investasi Jangka Panjang | Harta       |                |        |     |
| ۲ | 1-70-10   | Tanah                                 | Harta Tetap Berwujud     | Harta       |                |        |     |
| ۲ | 1-70-20   | Bangunan                              | Harta Tetap Berwujud     | Harta       |                |        |     |
| ۲ | 1-70-21   | Akumulasi Penyusutan Bangunan         | Harta Tetap Berwujud     | Harta       |                |        |     |
| ۲ | 1-70-30   | Mesin dan Peralatan                   | Harta Tetap Berwujud     | Harta       |                |        |     |
| ۲ | 1-70-31   | Akumulasi Penyusutan Mesin dan Perala | 1Harta Tetap Berwujud    | Harta       |                |        |     |
| ۲ | 1-70-40   | Mebel dan Alat Tulis Kantor           | Harta Tetap Berwujud     | Harta       |                |        |     |
| ۲ | 1-70-41   | Akumulasi Penyusutan Mebel dan ATK    | Harta Tetap Berwujud     | Harta       |                |        |     |
| ۲ | 1-70-50   | Kendaraan                             | Harta Tetap Berwujud     | Harta       |                |        |     |
| ۲ | 1-70-51   | Akumulasi Penyusutan Kendaraan        | Harta Tetap Berwujud     | Harta       |                |        |     |
|   |           |                                       |                          |             |                |        |     |

# 10.7. MENGISI PERKIRAAN SALDO AWAL

Saldo awal neraca saldo per tanggal 1 Januari 2020 pada Multi Computer dapat dilihat sebagai berikut ini :

# Neraca 1 Januari 2020 Multi Computer

| Aktiva        |                                |             |
|---------------|--------------------------------|-------------|
| Harta         |                                |             |
| Kas           |                                |             |
| 1-10-10       | Kas Kecil                      | 500,000     |
| 1-10-20       | Kas                            | 2,500,000   |
| 1-10-40       | Kas Belum Disetor              | 2,000,000   |
| Bank          |                                |             |
| 1-20-10       | BCA A/C Multi Computer         | 50,000,000  |
| Piutang Daga  | ang                            |             |
| 1-30-20       | Piutang Usaha                  | 12,450,000  |
| Persediaan    | -                              |             |
| 1-40-10       | PC - IBM Intel Pentium         | 6,500,000   |
| 1-40-20       | PC - IBM AMD                   | 6,600,000   |
| 1-40-30       | MS Windows XP SP2              | 3,450,000   |
| 1-40-40       | MS Windows Vista               | 2,400,000   |
| Biaya Dibaya  | r Dimuka                       |             |
| 1-50-10       | Pajak Dibayar di Muka          | 1,045,000   |
| Harta Tetap E | Berwujud                       |             |
| 1-70-40       | Mebel dan Alat Tulis Kantor    | 10,000,000  |
| 1-70-41       | Akum. Penyusutan Mebel & ATK   | (900,000)   |
| 1-70-50       | Kendaraan                      | 50,000,000  |
| 1-70-51       | Akum. Penyusutan Kendaraan     | (1,500,000) |
| Kowaiiban     |                                |             |
|               | or                             |             |
|               | di<br>Hutang Usaha             | 10 150 000  |
| 2-10-20       | Hutang Usana                   | 10,450,000  |
| 2-10-65       | Biaya yang Masin Harus Dibayar | 1,750,000   |
| 2-10-80       | Hutang Pajak Penjualan         | 1,245,000   |
| 2-10-85       | Hutang Gaji                    | 1,600,000   |
| Hutang Jang   | ka Panjang                     | 10,000,000  |
| 2-30-20       | Hutang Bank                    | 10,000,000  |
| Modal         |                                |             |
| Modal         |                                |             |
| 3-10-20       | Modal Disetor                  | 100.000.000 |
| Laba          |                                | ,,          |
| 3-20-10       | Laba ditahan                   | 20,000,000  |
|               |                                |             |

Untuk mengisi saldo awal akun, dapat diikuti langkah-langkahnya seperti berikut ini:

Pada tab menu Setting, pilih menu Saldo Awal dan klik Saldo Awal Akun

| 🧘 File  | Setting          | Plugin           | Tutup Buku | Window | [F1] P                   | etunjuk      |          |
|---------|------------------|------------------|------------|--------|--------------------------|--------------|----------|
| 7       | Klasifikasi Akun |                  |            | 7      |                          |              |          |
| Data-da | Ak               | un Pentin        | g          | Pemb   | elian                    | KaseBank     | Persedia |
| Data M  | Sal              | do Awal          | >          | Saldo  | Awal A                   | Akun         |          |
|         | Po               | Point of Sales > |            |        | Saldo Awal Piutang Usaha |              |          |
| 4       | Bahasa >         |                  |            | Saldo  | Awal H                   | lutang Usaha |          |
|         | Set              | tup Progra       | am         | Saldo  | Awal P                   | ersediaan    | c        |

• Tampilan Daftar Akun yang akan muncul seperti berikut:

| â. N | 1engisi Saldo                                                                                                    | — 🗆                               | ×                          |                                         |     |  |  |  |
|------|----------------------------------------------------------------------------------------------------|-----------------------------------|----------------------------|-----------------------------------------|-----|--|--|--|
| Meng | jisi Saldo Awa                                                                                                    | al Akun                           |                            |                                         |     |  |  |  |
|      | Isilah saldo awal akun per tanggal Tuesday, December 31, 2019<br>Dalam mata uang sebenarnya, setiap nilai harus positif, kecuali memang benar-benar bernilai negatif |                                   |                            |                                         |     |  |  |  |
| Kode |                                                                                                    | Nama Akun                         | Mata Uang                  | Saldo Awal (Rp                          | ) ^ |  |  |  |
|      | 1-10-10                                                                                                    | Kas Kecil                         |                            | 500,00                                  | 0   |  |  |  |
|      | 1-10-20                                                                                                    | Kas                               |                            | 2,500,00                                | 0   |  |  |  |
|      | 1-10-30                                                                                                    | Kas (USD)                         |                            |                                         | 0   |  |  |  |
|      | 1-10-40                                                                                                    | Kas Belum Disetor                 |                            | 2,000,00                                | 0   |  |  |  |
|      | 1-20-10                                                                                                    | Bank BCA A/C Multi Computer       |                            | 50,000,00                               | 0   |  |  |  |
|      | 1-20-20                                                                                                    | Bank BCA A/C Multi Computer (USI  | ))                         |                                         | 0   |  |  |  |
|      | 1-30-10                                                                                                    | Piutang Giro                      |                            |                                         | 0   |  |  |  |
|      | 1-30-20                                                                                                    | Piutang Usaha                     |                            | 12,450,00                               | 0   |  |  |  |
|      | 1-30-40                                                                                                    | Cadangan Kerugian Piutang         |                            |                                         | 0   |  |  |  |
|      | 1-30-50                                                                                                    | Piutang Non Usaha                 |                            |                                         | 0   |  |  |  |
|      | 1-40-10                                                                                                    | PC - IBM Intel Pentium            |                            | 6,500,00                                | o   |  |  |  |
|      | 1-40-20                                                                                                    | PC - IBM AMD                      |                            | 6,600,00                                | 0   |  |  |  |
|      | 1-40-30                                                                                                    | MS Windows XP SP2                 |                            | 3,450,00                                | 0   |  |  |  |
|      | 1-40-40                                                                                                    | MS Windows Vista                  |                            | 2,400,00                                | 0   |  |  |  |
|      | 1-40-50                                                                                                    | MS Office 2003                    |                            |                                         | 0   |  |  |  |
|      | 1-40-60                                                                                                    | MS Office 2007                    |                            |                                         | 0   |  |  |  |
|      | 1-50-10                                                                                                    | Pajak Dibayar di Muka             |                            | 1,045,00                                | 0   |  |  |  |
|      | 1-50-20                                                                                                    | Asuransi Dibayar di Muka          |                            |                                         | 0 🗸 |  |  |  |
|      |                                                                                                    | Nilai sebesar Rp 0.00 akan dialok | asikan pada Akun sementara | l i i i i i i i i i i i i i i i i i i i |     |  |  |  |
|      |                                                                                                    |                                   | Petur                      | njuk Batal Reka                         | m   |  |  |  |

 Isilah saldo awal akun pada masing-masing akun rekening berdasarkan pada neraca perusahaan per 31 Desember 2019, Kemudian Klik Rekam. • Untuk melihat neraca awal yang telah kita buat, kita dapat klik pada modul Laporan. Pilih menu Laporan Keuangan dan klik sub menu Neraca Saldo seperti berikut:

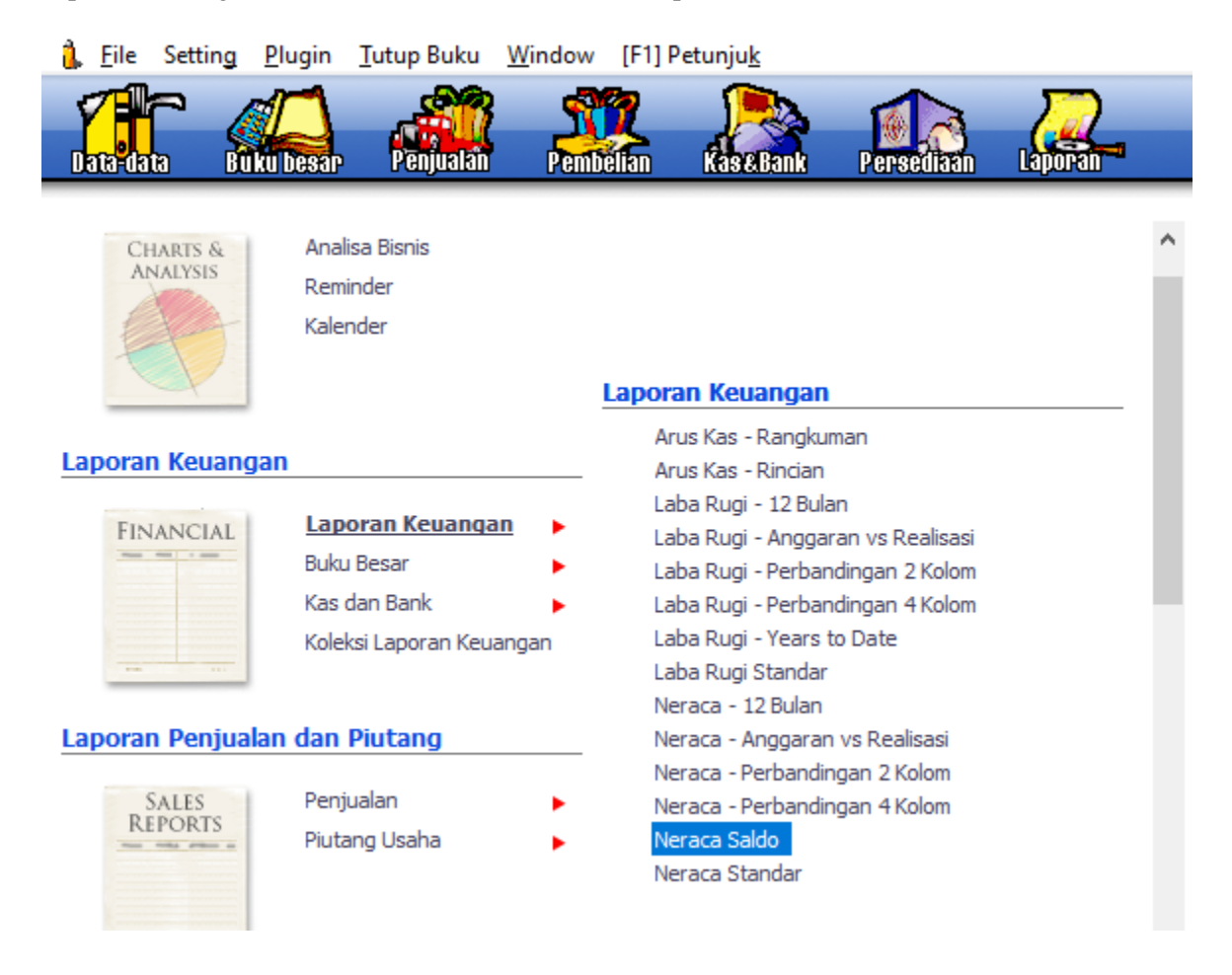

• Maka akan tampil gambar berikut:

| Pilih Periode Akuntansi |         |          |  |  |  |  |
|-------------------------|---------|----------|--|--|--|--|
| Pilih Periode Akuntansi |         |          |  |  |  |  |
|                         | Bulan : | Tahun :  |  |  |  |  |
| Periode :               | January | √ 2020 √ |  |  |  |  |
| Hingga ;                | January | ∨ 2020 ∨ |  |  |  |  |
|                         |         |          |  |  |  |  |
|                         |         |          |  |  |  |  |
|                         |         |          |  |  |  |  |
|                         |         | Batal OK |  |  |  |  |

• Masukkan Periode bulan Januari 2020, kemudian klik OK, maka akan tampil seperti berikut:

|             | Neraca Saldo                               |               |              |       |        |               |              |  |
|-------------|--------------------------------------------|---------------|--------------|-------|--------|---------------|--------------|--|
|             | January 2020                               |               |              |       |        |               |              |  |
| Kada Dakas  | Saldo Awal Transaksi Bulan Ini Saldo Akhir |               |              |       |        |               |              |  |
| Kode Kekeli | ing                                        | Debet         | Kredit       | Debet | Kredit | Debet         | Kredit       |  |
| 1-10-10     | Kas Kecil                                  | 500,000.00    |              |       |        | 500,000.00    |              |  |
| 1-10-20     | Kas                                        | 2,500,000.00  |              |       |        | 2,500,000.00  |              |  |
| 1-10-30     | Kas (USD)                                  |               |              |       |        |               |              |  |
| 1-10-40     | Kas Belum Disetor                          | 2,000,000.00  |              |       |        | 2,000,000.00  |              |  |
| 1-20-10     | Bank BCA A/C Multi Computer                | 50,000,000.00 |              |       |        | 50,000,000.00 |              |  |
| 1-20-20     | Bank BCA A/C Multi Computer (USD)          |               |              |       |        |               |              |  |
| 1-30-10     | Piutang Giro                               |               |              |       |        |               |              |  |
| 1-30-20     | Piutan g Usaha                             | 12,450,000.00 |              |       |        | 12,450,000.00 |              |  |
| 1-30-40     | Cadangan Kerugian Piutang                  |               |              |       |        |               |              |  |
| 1-30-50     | Piutang Non Usaha                          |               |              |       |        |               |              |  |
| 1-40-10     | PC - IBM Intel Pentium                     | 6,500,000.00  |              |       |        | 6,500,000.00  |              |  |
| 1-40-20     | PC - IBM AMD                               | 6,600,000.00  |              |       |        | 6,600,000.00  |              |  |
| 1-40-30     | MS Windo ws XP SP2                         | 3,450,000.00  |              |       |        | 3,450,000.00  |              |  |
| 1-40-40     | MS Windows Vista                           | 2,400,000.00  |              |       |        | 2,400,000.00  |              |  |
| 1-40-50     | MS Office 2003                             |               |              |       |        |               |              |  |
| 1-40-60     | MS Office 2007                             |               |              |       |        |               |              |  |
| 1-50-10     | Pajak Dibayar di Muka                      | 1,045,000.00  |              |       |        | 1,045,000.00  |              |  |
| 1-50-20     | Asuransi Dibayar di Muka                   |               |              |       |        |               |              |  |
| 1-60-10     | Investasi Saham                            |               |              |       |        |               |              |  |
| 1-60-20     | Investasi Obligasi                         |               |              |       |        |               |              |  |
| 1-70-10     | Tanah                                      |               |              |       |        |               |              |  |
| 1-70-20     | Bangunan                                   |               |              |       |        |               |              |  |
| 1-70-21     | Akumulasi Penyusutan Bangunan              |               |              |       |        |               |              |  |
| 1-70-30     | Mesin dan Peralatan                        |               |              |       |        |               |              |  |
| 1-70-31     | Akumulasi Penyusutan Mesin dan Peralatan   |               |              |       |        |               |              |  |
| 1-70-40     | Mebel dan Alat Tulis Kantor                | 10,000,000.00 |              |       |        | 10,000,000.00 |              |  |
| 1-70-41     | Akumulasi Penyusutan Mebel dan ATK         |               | 900,000.00   |       |        |               | 900,000.00   |  |
| 1-70-50     | Kendaraan                                  | 50,000,000.00 |              |       |        | 50,000,000.00 |              |  |
| 1-70-51     | Akumulasi Penyusutan Kendaraan             |               | 1,500,000.00 |       |        |               | 1,500,000.00 |  |
| 1-70-70     | Harta Lainnya                              |               |              |       |        |               |              |  |

Multi Computer

# **10.8. MENGISI SALDO AWAL PIUTANG USAHA**

Saldo awal piutang usaha pada perusahaan ini seperti berikut:

# Saldo Awal Piutang Usaha

| Nomor Invoice     | 35/TD/VI/20        | 44/TD/VI/20        |
|-------------------|--------------------|--------------------|
| Tanggal Invoice   | 25 November 2019   | 24 November 2019   |
| Kode Pelanggan    | CS-01              | CS-02              |
| Nama Pelanggan    | Jeranding Komputer | Zoom Computer      |
| Alamat Pelanggan  | Jl. Duren 3 no 43  | Jl. Kemang 5 no 54 |
| Syarat Pembayaran | 2/10, n/30         | 2/10, n/30         |
| Saldo             | Rp. 6,200,000      | Rp. 6,250,000      |

Langkah pengisian saldo awal piutang usaha adalah sebagai berikut:

a. Membuat Data Customer

Untuk membuat data customer langkahnya adalah sebagai berikut:

Pada Modul Data-data, pilihlah Data Nama Alamat, maka akan tampil gambar berikut:

| 🔒 Zahir Stan               | dard Edisi Pendid             | likan 5.1 - January 2                | 020 - e:\bp\komputer a                       | ıkuntansi∖multi coı                                      | mputer.gdb@locall | nost - [D —                                                                                                    |                                       |
|----------------------------|-------------------------------|--------------------------------------|----------------------------------------------|----------------------------------------------------------|-------------------|----------------------------------------------------------------------------------------------------|---------------------------------------|
| 🔒 <u>F</u> ile Sett        | n <u>g P</u> lugin <u>T</u> u | tup Buku <u>W</u> indov              | / [F1] Petunju <u>k</u>                      |                                                          |                   |                                                                                                    | _ 8 ×                                 |
| Data-data                  | Buku besar                    | Penjualan Per                        | Delfan Kase Bank                             | Persediaan                                               |                   | _                                                                                                    | 0.0                                   |
| 🔻 Daftar Ala               | mat                           |                                      | G <u>r</u> afik                              | 🔍 Cari 🕐 Up                                              | odate 🔽 Filter    | Fasilitas                                                                                                    |                                       |
| ID Nam                     | 3                             | Kontak                               | Kelompok                                     | Telpon 1                                                 | Mata Uang 🔺       | Analisa Bisnis<br>Reminder<br>Kalender                                                                                  |                                       |
|                            |                               |                                      |                                              |                                                          | ~                 | Data - Data                                                                                                    |                                       |
|                            | d<br>Wednesday                | lengan Omset Te<br>1, January 1, 202 | ertinggi (Nilai Penju<br>10 - Thursday, Dece | alan) <sub>rder</sub> ▼ <sub>Fil</sub><br>ember 31, 2020 | ter ▲ <u>M</u> ax | Rekening Perkiraan<br>Klasifikasi Data Alar<br>Data <u>A</u> lamat<br><u>K</u> elompok Barang<br>Data <u>B</u> arang    | nat                                   |
|                            |                               |                                      |                                              |                                                          |                   | Daftar Transaks                                                                                                    | i i i i i i i i i i i i i i i i i i i |
| 0                          |                               |                                      |                                              |                                                          |                   | Daftar <u>T</u> ransaksi Pe<br>Daftar <u>T</u> ransaksi Pe<br>Daftar <u>P</u> iutang Usal<br>Daftar <u>H</u> utang Usal | njualan<br>mbelian<br>na<br>na        |
|                            |                               |                                      | 6                                            |                                                          |                   |                                                                                                    |                                       |
| Ba <u>r</u> u <u>E</u> dit | Hapus                         | De                                   | tail                                         |                                                          | <u>S</u> elesai   |                                                                                                    |                                       |

Pada gambar di atas klik tombol Baru, maka akan tampil gambar berikut:

| 🤱 Data Nama dar    | n Alamat           |                |      | -       |    | ×   |
|--------------------|--------------------|----------------|------|---------|----|-----|
| Data Nama dan Alan | nat                |                |      |         |    |     |
| ID:                | CS-01              |                |      |         |    |     |
| Perusahaan :       | Jeranding Komputer |                |      |         |    |     |
| Tipe :             | Customer 💌         | Jenis :        | [    | Company |    | •   |
| Klasifikasi :      | General            |                |      |         |    |     |
| Kontak Person      |                    | NPWP:          | [    |         |    |     |
| Jabatan :          |                    | Batas Kredit : | Rp [ |         |    |     |
| Telpon 1 :         |                    |                |      |         |    |     |
| Telpon 2 :         |                    |                |      |         |    |     |
| Fax :              |                    |                |      |         |    |     |
| Hp:                |                    |                |      |         |    |     |
| Email :            |                    |                |      |         |    |     |
| Website :          |                    |                |      |         |    |     |
| Umum Alama         | t dan Catatan      |                |      |         |    |     |
|                    | Baru               |                |      | Batal   | Re | kam |

 Isilah data Customer pada Data Nama Alamat di atas kemudian klik Tombol Rekam, maka hasilnya adalah sebagai berikut:

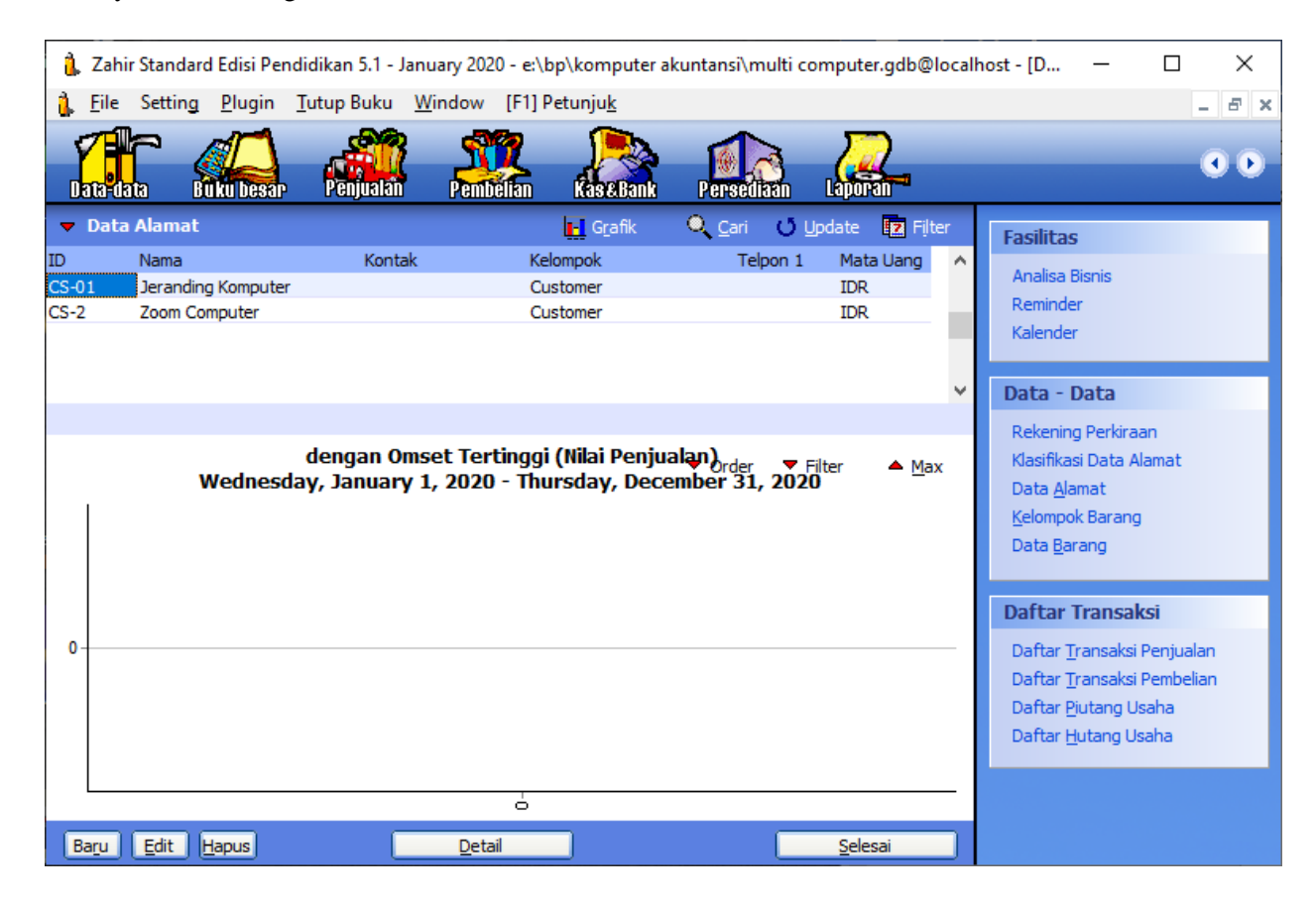

b. Mengisi Saldo Awal Piutang Usaha

Untuk mengisi Saldo Awal Piutang Usaha langkahnya adalah sebagai berikut:

Pada Menu Setting pilih sub menu Saldo Awal → Saldo Awal Piutang Usaha seperti gambar berikut:

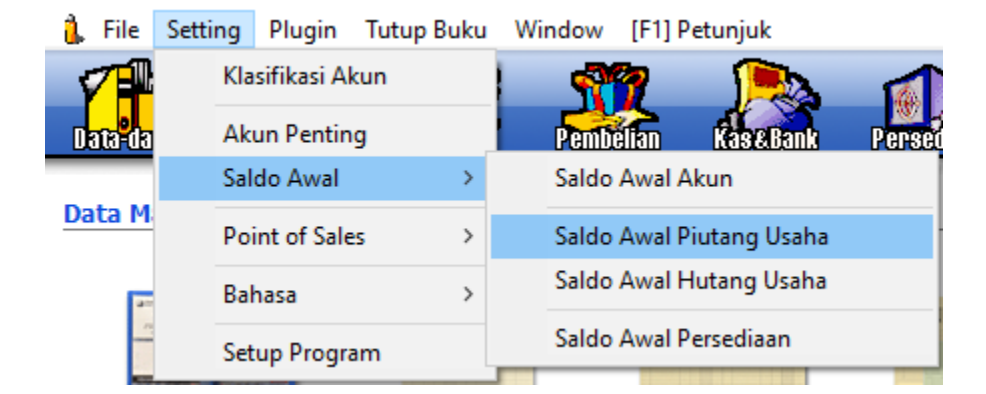

• Setelah di klik, maka akan tampil seperti gambar berikut:

| 🗼 Mengisi saldo awal piuta | ing usaha |            |         | - 0       | ×           |
|----------------------------|-----------|------------|---------|-----------|-------------|
| 1engisi saldo awal piutang | usaha     |            |         |           |             |
| lama Pelanggan             | Tanggal   | No Invoice |         | Saldo Piu | tang 🗸      |
|                            |           |            |         |           | - 1         |
|                            |           |            |         |           |             |
|                            |           |            |         |           |             |
|                            |           |            |         |           |             |
|                            |           |            |         |           |             |
|                            |           |            |         |           |             |
|                            |           |            |         |           |             |
|                            |           |            |         |           |             |
|                            |           |            |         |           |             |
|                            |           |            |         |           |             |
|                            |           |            | Total : | R         | י<br>0.00 ס |
| Dami Edit                  | lanua     |            |         |           |             |
| Baru Edit                  | Hapus     |            | Pet     | unjuk Ti  | utup        |

• Kemudian klik tombol Baru, maka akan tampil seperti gambar berikut:

| Entri Saldo Awal Piutang Usa                                                                   | ×                                |                  |
|------------------------------------------------------------------------------------------------|----------------------------------|------------------|
| Entri Saldo Awal Piutang U                                                                     | saha                             | <u>P</u> etunjuk |
| Nama Pelanggan :<br>Tanggal :<br>No. Invoice :<br>No. Purchase Order (PO) :<br>Nilai Piutang : | Sunday, December 1, 2         15 |                  |
| Term Pembayaran >                                                                              | Batal                            | Rekam            |

• Kemudian klik tombol mouse pada Nama Pelanggan, maka akan tampil seperti gambar berikut:

| 🐍 Data Nama |                    |             |            |  |  |  |
|-------------|--------------------|-------------|------------|--|--|--|
| Cari Data   | :                  |             |            |  |  |  |
| Data Nama   |                    | Upda        | te         |  |  |  |
| ID          | Nama               | Tipe        | ^          |  |  |  |
| CS-01       | Jeranding Komputer | Customer    |            |  |  |  |
| CS-02       | Zoom Computer      | Customer    |            |  |  |  |
|             |                    |             | <b>~</b>   |  |  |  |
| 🖰 Baru      | 🖹 Edit             | 🖉 Batal 🛛 🗸 | <u>о</u> к |  |  |  |

• Kemudian pilihlah Customer Jeranding Komputer dan klik Ok, maka akan tampil seperti berikut:

| Entri Saldo Awal Piutang Usa                             | ha                    | ×                |
|----------------------------------------------------------|-----------------------|------------------|
| Entri Saldo Awal Piutang U                               | saha                  | <u>P</u> etunjuk |
| Nama Pelanggan :                                         | Jeranding Komputer    | ě                |
| Tanggal :                                                | Sunday, December 1, 2 |                  |
| No. Invoice :                                            | 35/TD/VI/20           |                  |
| No. Purchase Order (PO) :                                |                       |                  |
| Nilai Piutang :                                          | Rp 6,200,000.00       |                  |
| Akun Piutang Usaha :                                     | 13020 - Piutang Usaha |                  |
| Hari Discount :<br>Hari Jatuh Tempo :<br>Discount Awal : | 10<br>30<br>2.00 %    |                  |
| Denda Keterlambatan :                                    | 0.00 %                |                  |
| < Term Pembayaran                                        | Batal                 | Rekam            |

• Pada tampilan di atas, isilah data saldo awal piutang pada masing-masing customer kemudian klik tombol Rekam, maka hasilnya seperti gambar berikut:

| 🚶 Mengisi saldo awal piutang usaha 🦳 🗆 🗙 |                          |             |         |                |                        |          |  |  |  |
|------------------------------------------|--------------------------|-------------|---------|----------------|------------------------|----------|--|--|--|
| Mengisi saldo awal piutang usaha         |                          |             |         |                |                        |          |  |  |  |
| Nama Pelanggan                           | Tanggal                  | No Invoice  |         | Sa             | Ido Piutan             | ng 🔨     |  |  |  |
| Zoom Computer                            | 11/25/2019<br>11/24/2019 | 44/TD/VI/20 |         | Rp 6,<br>Rp 6, | 200,000.0<br>250,000.0 | 0        |  |  |  |
|                                          |                          |             |         |                |                        | ~        |  |  |  |
|                                          |                          |             | Total : | Rp 12          | ,450,000.              | .00      |  |  |  |
| Baru Edit                                | Hapus                    |             |         | Petunjuk       | Tutup                  | <b>)</b> |  |  |  |

# **10.9. MENGISI SALDO AWAL HUTANG USAHA**

Saldo awal piutang usaha pada perusahaan ini seperti berikut:

| Nomor Invoice     | 12/TC/VI/19            | 24/TC/VI/19           |  |  |
|-------------------|------------------------|-----------------------|--|--|
| Tanggal Invoice   | 20 Oktober 2019        | 15 Desember 2019      |  |  |
| Kode Vendor       | V-01                   | V-02                  |  |  |
| Nama Vendor       | Metro Computer         | Asterindo Computer    |  |  |
| Alamat Vendor     | Jl. Mampang Raya no 24 | JI. Buncit Raya no 65 |  |  |
| Syarat Pembayaran | 4/10, n/30             | 4/10, n/30            |  |  |
| Saldo             | Rp. 6,550,000          | Rp. 3,900,000         |  |  |

## Saldo Awal Hutang Usaha

Langkah pengisian saldo awal piutang usaha adalah sebagai berikut:

#### a. Membuat Data Vendor

Untuk membuat data vendor langkahnya adalah sebagai berikut:

Pada Modul Data-data, pilihlah Data Nama Alamat, maka akan tampil gambar berikut:

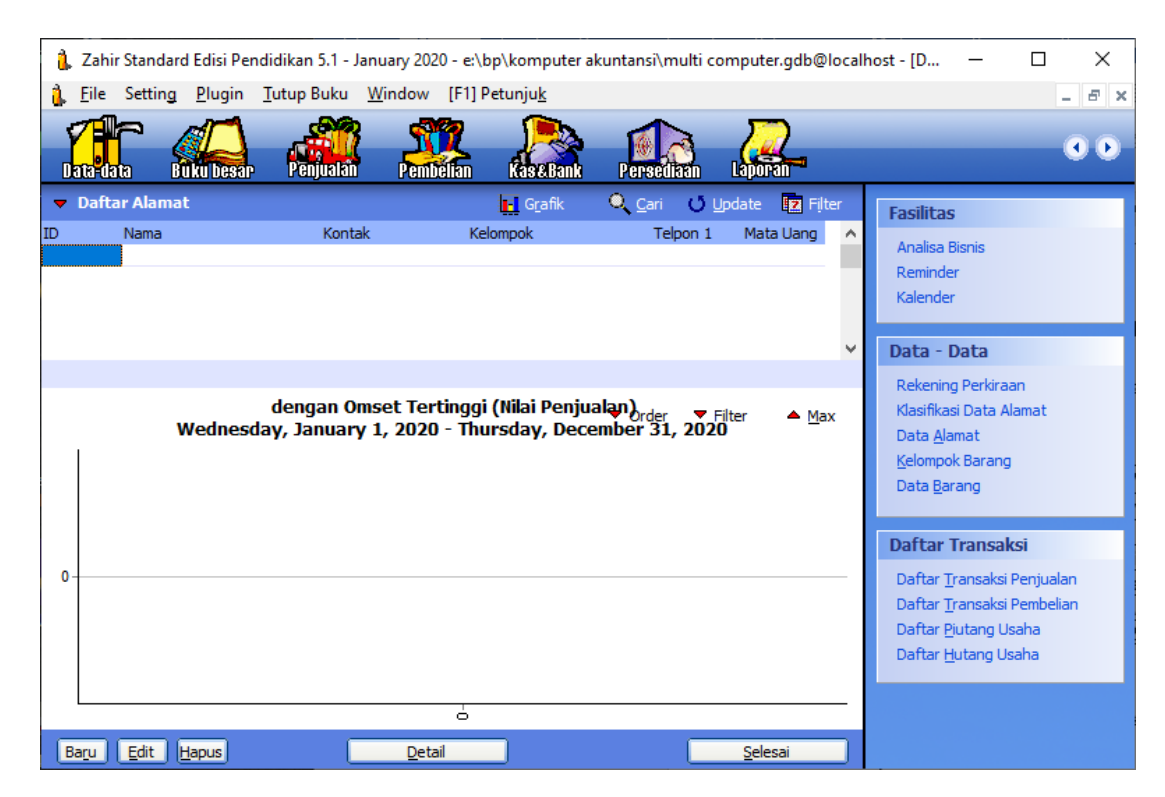

Pada gambar di atas klik tombol Baru, maka akan tampil gambar berikut:

| 🔒 Data Nama dan                                      | Alamat             |                        | _       |     | $\times$ |
|------------------------------------------------------|--------------------|------------------------|---------|-----|----------|
| Data Nama dan Alam                                   | at                 |                        |         |     |          |
| ID:                                                  | V-01               |                        |         |     |          |
| Perusahaan :                                         | Metro Computer     |                        |         |     |          |
| Tipe :                                               | Vendor             | Jenis :                | Company |     | •        |
| Klasifikasi :<br>Kontak Person<br>Jabatan :          | General P          | NPWP:<br>Batas Kredit: | Rp      |     |          |
| Telpon 1 :<br>Telpon 2 :<br>Fax :<br>Hp :<br>Email : |                    |                        |         |     |          |
| Website :                                            | an Catatan<br>Baru |                        | Batal   | Rek | am       |

 Isilah data Vendor pada Data Nama Alamat di atas kemudian klik Tombol Rekam, maka hasilnya adalah sebagai berikut:

| 1                                   | Zahir          | Standard                                             | l Edisi Per                                | ndidikan 5.1 -          | January 20            | 20 - e:\bp                       | \komputer a                 | akuntansi\mult   | i compute                         | er.gdb@l      | localŀ | nost - [D                                                                                                    | _                                                                            |                                      | ×        |
|-------------------------------------|----------------|------------------------------------------------------|--------------------------------------------|-------------------------|-----------------------|----------------------------------|-----------------------------|------------------|-----------------------------------|---------------|--------|----------------------------------------------------------------------------------------------------|------------------------------------------------------------------------------|--------------------------------------|----------|
| 1                                   | <u>F</u> ile   | Setting                                              | <u>P</u> lugin                             | <u>T</u> utup Buku      | <u>W</u> indow        | [F1] Pe                          | tunju <u>k</u>              |                  |                                   |               |        |                                                                                                    |                                                                              |                                      | - 8 ×    |
| Dr                                  | ta-da          |                                                      |                                            | Penjuala                |                       | <b>P</b><br>belian               | KaseBank                    | Perseditatin     | Lapi                              | 2             |        |                                                                                                    |                                                                              |                                      | ••       |
| -                                   | Data           | Alamat                                               |                                            |                         |                       |                                  | F G <u>r</u> afik           | 🔍 <u>C</u> ari 📿 | Update                            | 🗷 Filt        | er     | Fasilitas                                                                                                    | ;                                                                            |                                      |          |
| ID<br>CS-0<br>CS-02<br>V-01<br>V-02 | 2              | Nama<br>Jerandin<br>Zoom Co<br>Metro Co<br>Asterindo | g Kompute<br>mputer<br>mputer<br>O Compute | Koni<br>r               | ak                    | Kelo<br>Cus<br>Cus<br>Ven<br>Ven | mpok<br>tomer<br>dor<br>dor | Telpon           | 1 Mat<br>IDR<br>IDR<br>IDR<br>IDR | a Uang        | <      | Analisa E<br>Reminde<br>Kalender<br>Data - I<br>Rekening<br>Klasifika:<br>Data <u>A</u> la<br><u>K</u> elompo | Bisnis<br>er<br>D <b>ata</b><br>g Perkiraa<br>si Data Al<br>imat<br>k Barang | an<br>amat                           |          |
|                                     |                | ١                                                    | Vednes                                     | dengan C<br>day, Januai | mset Ter<br>y 1, 2020 | rtinggi (<br>D - Thur            | Nilai Penju<br>sday, Dec    | ember 31, 20     | Filter                            | ▲ <u>M</u> ax | ×      | Data <u>B</u> ar                                                                                              | rang                                                                         |                                      |          |
|                                     |                |                                                      |                                            |                         |                       |                                  |                             |                  |                                   |               |        | Daftar 1                                                                                                    | Transak                                                                      | si                                   |          |
| 0 -                                 |                |                                                      |                                            |                         |                       |                                  |                             |                  |                                   |               | _      | Daftar <u>T</u><br>Daftar <u>T</u><br>Daftar <u>P</u><br>Daftar <u>H</u>                                      | iransaksi I<br>iransaksi I<br>iutang Us<br>iutang Us                         | Penjuala<br>Pembelia<br>:aha<br>:aha | an<br>an |
|                                     |                |                                                      |                                            |                         |                       |                                  |                             |                  |                                   |               | -      |                                                                                                    |                                                                              |                                      |          |
| Ba                                  | a <u>r</u> u ( | Edit H                                               | <u>H</u> apus                              | [                       | <u>D</u> eta          | ail                              |                             |                  | <u>S</u> ele                      | sai           |        |                                                                                                    |                                                                              |                                      |          |

b. Mengisi Saldo Awal Hutang Usaha

Untuk mengisi Saldo Awal Hutang Usaha langkahnya adalah sebagai berikut:

■ Pada Menu Setting pilih sub menu Saldo Awal → Saldo Awal Hutang Usaha seperti gambar berikut:

| 🧘 File  | Setting | Plugin      | Tutup Buku | W | /indow | [F1] P | etunjuk    |      |        |
|---------|---------|-------------|------------|---|--------|--------|------------|------|--------|
| 7       | Kla     | sifikasi A  | kun        |   | - 💎    | 7      |            | 5    |        |
| Data-da | Ak      | un Pentin   | g          |   | Pemb   | elian  | KaseBar    | ik – | Persed |
|         | Sal     | do Awal     | >          |   | Saldo  | Awal A | kun        |      |        |
| Data M  | Po      | int of Sale | es >       |   | Saldo  | Awal P | iutang Usa | ha   | -      |
| 20      | Ba      | hasa        | >          |   | Saldo  | Awal H | lutang Usa | ha   |        |
| 2       | Set     | tup Progr   | am         | _ | Saldo  | Awal P | ersediaan  |      |        |
|         | 100     |             |            |   |        |        |            |      | _      |

• Setelah di klik, maka akan tampil seperti gambar berikut:

| 🗼 Mengisi saldo awal hutang usaha |         |            |         | —        |              | × |
|-----------------------------------|---------|------------|---------|----------|--------------|---|
| Mengisi saldo awal hutang usaha   |         |            |         |          |              |   |
| Nama Pemasok                      | Tanggal | No Invoice |         |          | Saldo Hutang | ^ |
|                                   |         |            |         |          |              |   |
|                                   |         |            |         |          |              | ¥ |
|                                   |         |            | Total : |          | Rp 0.0       | 0 |
| Baru Edit Hapus                   |         |            | [       | Petunjuk | Tutup        |   |

• Kemudian klik tombol Baru, maka akan tampil seperti gambar berikut:

| Entri Saldo Awal Hutang Usal                                                                | ×                         |       |
|---------------------------------------------------------------------------------------------|---------------------------|-------|
| Entri Saldo Awal Hutang Us                                                                  | <u>P</u> etunjuk          |       |
| Nama Pemasok :<br>Tanggal :<br>No. Invoice :<br>No. Purchase Order (PO) :<br>Nilai Hutang : | Sunday, December 1, 2/ 15 | 9     |
| Term Pembayaran >                                                                           | Batal                     | Rekam |

• Kemudian klik tombol mouse pada Nama Pelanggan, maka akan tampil seperti gambar berikut:

| 🦺 Dat    | a Nama             |                   | Х          |
|----------|--------------------|-------------------|------------|
| Cari Dai | ta :               |                   |            |
| Data Nan | na                 | Upd               | ate        |
| ID       | Nama               | Tipe              | ^          |
| V-01     | Metro Computer     | Vendor            |            |
| V-02     | Asterindo Computer | Vendor            |            |
|          |                    |                   | ~          |
| 🔥 Baj    | ru 🖹 Edit          | 🖉 <u>B</u> atal 🖌 | <u>0</u> K |

• Kemudian pilihlah Vendor Metro Computer dan klik Ok, maka akan tampil seperti berikut:

| Entri Saldo Awal Hutang Usa | ha                     | ×                |
|-----------------------------|------------------------|------------------|
| Entri Saldo Awal Hutang U   | saha                   | <u>P</u> etunjuk |
| Nama Pemasok :              | Metro Computer         | 8                |
| Tanggal :                   | Sunday, October 20, 20 | 15               |
| No. Invoice :               | 12/TC/VI/19            |                  |
| No. Purchase Order (PO) :   |                        |                  |
| Nilai Hutang :              | Rp 6,550,000.00        |                  |
| Akun Hutang Usaha :         | 21020 - Hutang Usaha   |                  |
| Hari Discount :             | 10                     |                  |
| Hari Jatuh Tempo :          | 30                     |                  |
| Discount Awal :             | 4 %                    |                  |
| Denda Keterlambatan :       | 0.00 %                 |                  |
| < Term Pembayaran           | Batal                  | Rekam            |

• Pada tampilan di atas, isilah data saldo awal hutang usaha pada masing-masing vendor kemudian klik tombol Rekam, maka hasilnya seperti gambar berikut:

| 🗼 Mengisi saldo awal hutang usaha 🦳 🗆 🗙 |                       |                           |         |                                 |   |  |  |
|-----------------------------------------|-----------------------|---------------------------|---------|---------------------------------|---|--|--|
| Mengisi saldo awal                      | hutang usaha          |                           |         |                                 |   |  |  |
| Nama Pemasok<br>Metro Computer          | Tanggal<br>10/20/2019 | No Invoice<br>12/TC/VI/19 |         | Saldo Hutang<br>Rp 6,550,000.00 | ^ |  |  |
| Asterindo Computer                      | 12/15/2019            | 24/TC/VI/19               |         | Rp 3,900,000.00                 | • |  |  |
|                                         |                       |                           | Total : | Rp 10,450,000.00                |   |  |  |
| Baru Edit                               | Hapus                 |                           |         | Petunjuk Tutup                  |   |  |  |

# 10.10. MENGISI SALDO AWAL PERSEDIAAN

Data Produk pada perusahaan ini adalah sebagai berikut:

| Kode           | PC-01                  | PC-02          |
|----------------|------------------------|----------------|
| Nama           | PC - IBM Intel Pentium | PC - IBM AMD   |
| Satuan         | Unit                   | Unit           |
| Supplier Utama | Metro Computer         | Metro Computer |
| Harga Beli     | Rp 3,250,000           | Rp 3,300,000   |
| Harga Jual     | Rp 3,750,000           | Rp 3,800,000   |
| Stock          | 2 Unit                 | 2 Unit         |
| Stock Min      | 1 Unit                 | 1 Unit         |

#### Daftar Persediaan - Hardware :

### Daftar Persediaan - Software :

| Kode           | SO-01              | SO-02              |
|----------------|--------------------|--------------------|
| Nama           | MS Windows XP SP2  | MS Windows Vista   |
| Satuan         | Paket              | Paket              |
| Supplier Utama | Asterindo Computer | Asterindo Computer |
| Harga Beli     | Rp 1,150,000       | Rp 800,000         |
| Harga Jual     | Rp 1,400,000       | Rp 1,050,000       |
| Stock          | 3 Paket            | 3 Paket            |
| Stock Min      | 1 Paket            | 1 Paket            |

Untuk mengisi saldo awal persediaan, langkah-langkahnya adalah sebagai berikut:

a. Membuat Kelompok Produk

Pada Modul Data-data, Pilih menu Kelompok Produk sepert gambar berikut:

| Data-data Buku      | Desar Penjualan    | Pembelian | Kas&Bank          | Persediaan       | Laporan   |
|---------------------|--------------------|-----------|-------------------|------------------|-----------|
| Data Master         |                    |           |                   |                  |           |
|                     | ACCOUNT            |           | ITEMS             |                  | M<br>ORY  |
| Data Nama<br>Alamat | Data Rekening      | g C       | ata Produk        | Satua<br>Penguku | n<br>Iran |
| Project             | FIXED ASSET        |           | TAX<br>TAX<br>TAX | USD \$           | RO        |
| Data Proyek         | Data Harta Tet     | tap [     | oata Pajak        | Data Mata        | Uang      |
| Nama dan Alamat     | ii                 | Prod      | uk                |                  |           |
|                     | Klasifikasi Alamat |           | ITEMS             | Kelompok Produł  | ्         |

• Setelah di klik menu Kelompok Produk, maka akan tampil seperti gambar berikut:

| _                                |                                        |                    |                     |                         |                      |                          |                                         |                       |                 |               |       |                                                                                                    |                              |         |
|----------------------------------|----------------------------------------|--------------------|---------------------|-------------------------|----------------------|--------------------------|-----------------------------------------|-----------------------|-----------------|---------------|-------|----------------------------------------------------------------------------------------------------|------------------------------|---------|
| î.                               | Zahir Stand                            | lard Edisi Pe      | endidikan 5.1       | - January 2             | 020 - e:\b           | p\komputer               | akuntansi                               | \multi                | compu           | ter.gdb@le    | ocalh | ost - [D —                                                                                                    |                              | ×       |
| 1                                | <u>F</u> ile Settir                    | n <u>g P</u> lugin | <u>T</u> utup Buk   | u <u>W</u> indov        | v [F1] Pe            | etunju <u>k</u>          |                                         |                       |                 |               |       |                                                                                                    | -                            | . 8 ×   |
|                                  | ata-data                               | Buku Desa          | r Penjua            |                         | nbelian              | Kase Bank                | Perse                                   | editran               | Lap             |               |       | _                                                                                                    |                              | • •     |
| Daf                              | tar Kelomp                             | ok Barang          |                     |                         |                      |                          |                                         | 4                     | <u>G</u> rafik  | () Updat      | e     | Fasilitas                                                                                                    |                              |         |
| Kelon<br>Prodi<br>Prodi<br>Prodi | npok Barang<br>uct 1<br>uct 2<br>uct 3 |                    |                     |                         | Dep                  | t.                       |                                         |                       |                 | 0<br>0<br>0   |       | Analisa Bisnis<br>Reminder<br>Kalender                                                                               |                              |         |
|                                  |                                        |                    |                     |                         |                      |                          |                                         |                       |                 |               |       | Data - Data                                                                                                    |                              |         |
| -                                | 3D View                                | Wednes             | Kelomp<br>day, Janu | ook Produ<br>ary 1, 202 | k Paling<br>20 - Thu | Laku (Volı<br>rsday, Dec | i <b>me)</b> <sub>Orde</sub><br>ember 3 | er <b>▼</b><br>81, 20 | Filter<br>20    | ▲ <u>M</u> ax |       | Rekening Perkiraan<br>Klasifikasi Data Alar<br>Data <u>A</u> lamat<br><u>K</u> elompok Barang<br>Data <u>B</u> arang | nat                          |         |
| 0 -                              | 0.00                                   | 0.00               | 0.00 0.00           | 0.00                    | 0.00                 | 0.00                     | D.OO O                                  | 0.00                  | 0.00            | 0.00          | _     | Daftar Transaksi<br>Daftar Iransaksi Pe<br>Daftar Iransaksi Pe<br>Daftar Piutang Usa<br>Daftar <u>H</u> utang Usal   | njuala<br>mbelia<br>na<br>na | n<br>In |
| B                                | e<br>e<br>aru <u>E</u> dit             | o,                 | -87                 | ģ                       | ŵ                    | 4                        | 'n                                      | 2-                    | ÷<br><u>S</u> e | lesai         | -     |                                                                                                    |                              |         |

 Pada Kelompok Barang, Pilih Product 1 kemudian klik Edit, maka akan tampil seperti gambar berikut:

| Data Kelompok Barang                                                                                                    | × |
|----------------------------------------------------------------------------------------------------|---|
| Data Kelompok Barang                                                                                                    |   |
| Kelompok Barang:       Hardware         Gudang :                                                                                                    |   |
| Sifat Persediaan     Sistem Persediaan       Disimpan     O Average Costing       Dibeli     Image: FIFO Costing       Dijual     O LIFO Costing                                                                                                    |   |
| Kode Akun         Harga Pokok :       51010       HPP - Hardware         Penjualan :       41010       Penjualan Hardware         Retur Penjualan :       41010       Penjualan Hardware         Persediaan :       14010       Penjualan Hardware         Konsinyasi :       21030       Hutang Konsinyasi |   |
| General Gambar                                                                                                    | m |

• Pada gambar di atas, nama Kelompok Barang ubah dari Product 1 menjadi Hardware, kemudian klik tombol Rekam, maka hasilnya adalah seperti berikut:

| Data-data                                             | Buku besar | Penjualan                  | Pembelian                      | KaseBank                   | Persediaan                                        | Lapor          | 2             | 0 0                                                                                                    |
|-------------------------------------------------------|------------|----------------------------|--------------------------------|----------------------------|---------------------------------------------------|----------------|---------------|----------------------------------------------------------------------------------------------------|
| Daftar Kelomp                                         | ok Barang  |                            |                                |                            | 4                                                 | <u>G</u> rafik | ပံ Update     | Fasilitas                                                                                                    |
| Kelompok Barang<br>Hardware<br>Product 2<br>Product 3 |            |                            | Dep                            | t.                         |                                                   |                |               | Analisa Bisnis<br>Reminder<br>Kalender                                                                                                    |
| ▼ 3D View                                             | Wednesda   | Kelompok F<br>y, January 1 | Produk Paling<br>I, 2020 - Thu | Laku (Volur<br>rsday, Dece | n <del>o)</del> <sub>Order</sub> ▼<br>mber 31, 20 | ' Filter<br>20 | ▲ <u>M</u> ax | <b>Data - Data</b><br>Rekening Perkiraan<br>Klasifikasi Data Alamat<br>Data <u>A</u> lamat<br><u>K</u> elompok Barang<br>Data <u>B</u> arang |
| 0.00                                                  | 0.00 0.00  | 0.00                       | 0.00 0.00                      | 0.00 0.                    | 00 0.00                                           | 0.00           | 0.00          | Daftar Transaksi<br>Daftar Iransaksi Penjualan<br>Daftar Iransaksi Pembelian<br>Daftar Pjutang Usaha<br>Daftar Hutang Usaha                  |
| e<br>Baru Edit                                        | ຕ່ ຜ່      | - 7                        | ம் ம்                          | <u>'</u> च (               |                                                   | Seles          | o             |                                                                                                    |

• Kemudian pada pilihan Product 2, klik tombol Edit, maka akan tampil seperti gambar berikut:

| Data Kelompok Barang                                                                                                    | × |
|----------------------------------------------------------------------------------------------------|---|
| Data Kelompok Barang                                                                                                    |   |
| Kelompok Barang:     Software       Gudang :                                                                                                    |   |
| Sifat Persediaan     Sistem Persediaan       Disimpan     Average Costing       Dibeli     IFIFO Costing       Dijual     LIFO Costing                                                                                                    |   |
| Kode Akun         Harga Pokok :       51020       HPP - Software         Penjualan :       41020       Penjualan Software         Retur Penjualan :       41020       Penjualan Software         Persediaan :       14020       PC - IBM AMD         Konsinyasi :       21030       Hutang Konsinyasi |   |
| General     Gambar       I     ►       Baru     Batal       Rekar                                                                                                    | m |

• Pada gambar di atas, nama Kelompok Barang ubah dari Product 2 menjadi Software, kemudian klik tombol Rekam, maka hasilnya adalah seperti berikut:

| Lata-data                                                             | Eu ku besar    | Penjualan                   | Pembélian                       | Kas & Bank                | Persediaan                                                    | Lapor          | 2                               | • •                                                                                                    |
|-----------------------------------------------------------------------|----------------|-----------------------------|---------------------------------|---------------------------|---------------------------------------------------------------|----------------|---------------------------------|----------------------------------------------------------------------------------------------------|
| Daftar Kelomp<br>Kelompok Barang<br>Hardware<br>Software<br>Product 3 | ook Barang     |                             | Dep                             | t.                        | و <b>رہے</b><br>ا                                             | <u>G</u> rafik | Update<br>0<br>0<br>0<br>0<br>↓ | Fasilitas<br>Analisa Bisnis<br>Reminder<br>Kalender                                                                                                    |
| ▼ 3D View                                                             | Wednesda       | Kelompok F<br>ay, January I | Produk Paling<br>I, 2020 - Thui | Laku (Volu<br>rsday, Dece | n <del>≎)</del> <sub>Order</sub> <del>•</del><br>mber 31, 202 | Filter<br>20   | ▲ <u>M</u> ax                   | Data - Data<br>Rekening Perkiraan<br>Klasifikasi Data Alamat<br>Data <u>A</u> lamat<br><u>K</u> elompok Barang<br>Data <u>B</u> arang                              |
| 0.00                                                                  | 0.00 0.00      | 0 0.00                      | 0.00 0.00                       | 0.00 0                    | .00 0.00                                                      | 0.00           | 0.00                            | <b>Daftar Transaksi</b><br>Daftar <u>T</u> ransaksi Penjualan<br>Daftar <u>T</u> ransaksi Pembelian<br>Daftar <u>P</u> iutang Usaha<br>Daftar <u>H</u> utang Usaha |
| Ba <u>r</u> u Edit                                                    | ත් ස්<br>Hapus | -2                          | ம் ഗ்                           | 4                         |                                                               | -<br>Sele      | sai                             |                                                                                                    |

#### b. Membuat Satuan Pengukuran

• Pada Modul Data-data, Pilih menu Satuan Pengukuran sepert gambar berikut:

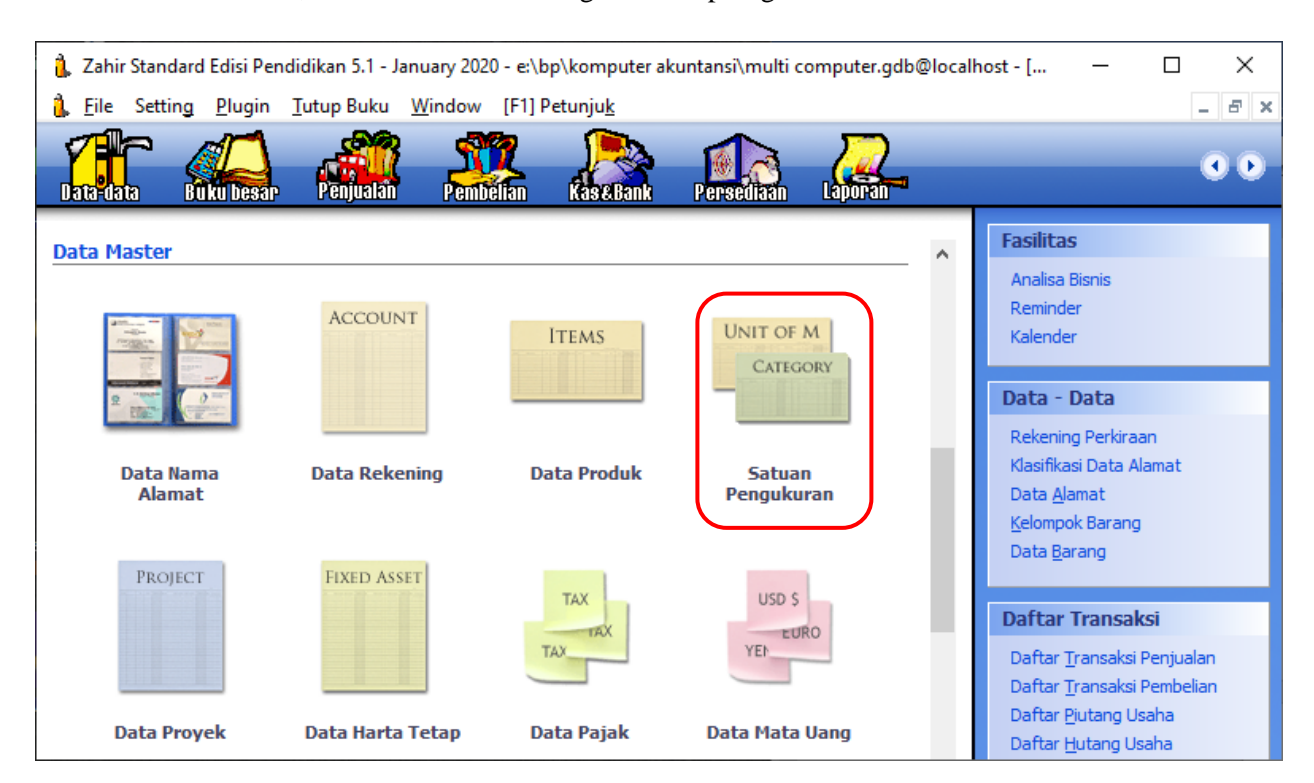

• Setelah di klik menu Satuan Pengukuran, maka akan tampil seperti gambar berikut:

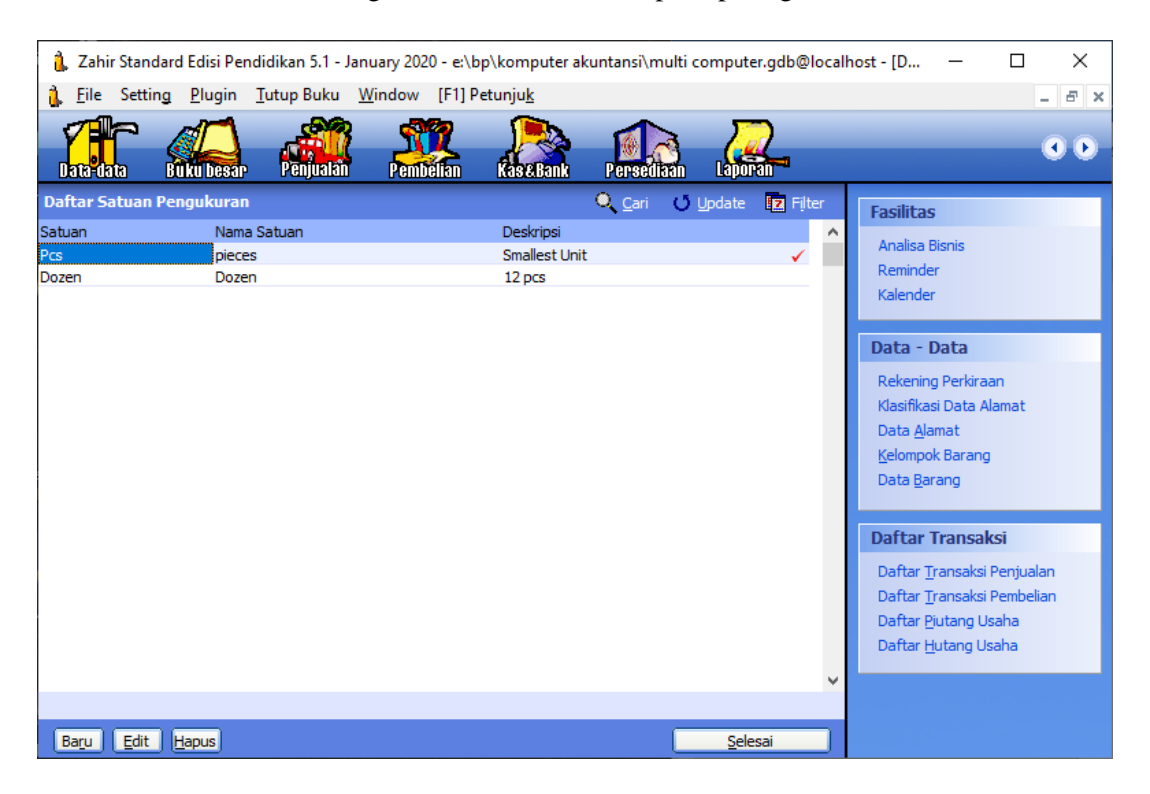

• Kemudian klik tombol Baru untuk menambahkan satuan pengukuran yang baru seperti berikut:

| Data Satuan Pengul     | Data Satuan Pengukuran 🛛 🕹 🗙 |   |  |  |  |  |  |  |  |  |
|------------------------|------------------------------|---|--|--|--|--|--|--|--|--|
| Data Satuan Pengukuran |                              |   |  |  |  |  |  |  |  |  |
| Data Satuan            |                              |   |  |  |  |  |  |  |  |  |
| Kode Satuan :          | Unit                         |   |  |  |  |  |  |  |  |  |
| Nama Satuan :          | Unit                         |   |  |  |  |  |  |  |  |  |
| Keterangan :           | Unit                         | 1 |  |  |  |  |  |  |  |  |
|                        |                              |   |  |  |  |  |  |  |  |  |
|                        |                              |   |  |  |  |  |  |  |  |  |
|                        |                              |   |  |  |  |  |  |  |  |  |
|                        |                              |   |  |  |  |  |  |  |  |  |
|                        |                              |   |  |  |  |  |  |  |  |  |
|                        | Baru Batal Rekam             |   |  |  |  |  |  |  |  |  |

• Isilah satuan pengukurannya, kemudian klik tombol Rekam, maka hasilnya seperti gambar berikut:

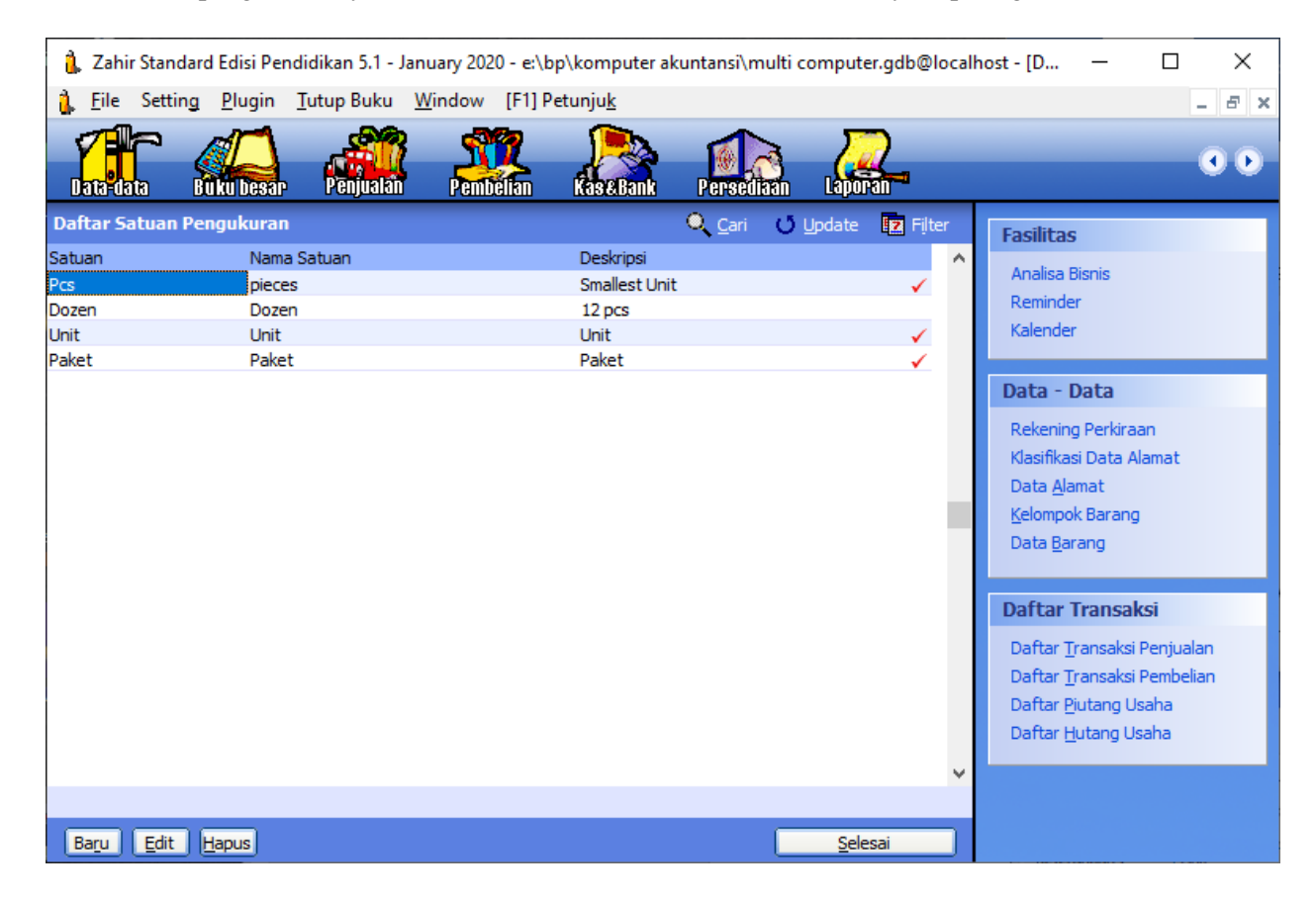

# c. Membuat Data Produk

Untuk membuat data produk langkahnya adalah sebagai berikut:

• Pada Modul Data-data, pilihlah Data Produk, maka akan tampil gambar berikut:

| 1 | <u>F</u> ile  | Setti    | ng           | <u>P</u> lugin | <u>T</u> utup Bul | cu <u>W</u> ir | ndow [          | [F1] Petu         | nju <u>k</u>  |            |                  |              |               |    | _ 8 ×                                                                                             |
|---|---------------|----------|--------------|----------------|-------------------|----------------|-----------------|-------------------|---------------|------------|------------------|--------------|---------------|----|---------------------------------------------------------------------------------------------------|
|   | lata da       |          |              |                | Penjua            |                | Pembel          | <b>Z</b><br>ian i | ças & Bank    | Per        | sediaan          | Lapor        | 2             |    | 0.0                                                                                               |
| - | Daft          | ar Bar   | ang          |                | ŝ                 | 🖁 Display      | / 🛄 G           | rafik 👩           | Sald <u>o</u> | Q <u>c</u> | ari (Ö           | Update       | 2 Filte       | er | Fasilitas                                                                                         |
| Þ | Kode Ba       | arang    |              | Deskripsi      |                   |                | Valuta          | Ter               | sedia Unit    | t Harg     | ga Pokok<br>0.00 | Ni           | ai Total      | ^  | Analisa Bisnis<br>Reminder<br>Kalender                                                            |
|   |               |          |              |                |                   |                |                 |                   |               |            |                  |              | 0 item        | ~  | <b>Data - Data</b><br>Rekening Perkiraan<br>Klasifikasi Data Alamat<br>Data <u>A</u> lamat        |
|   |               |          | w            | ednesd         | lay, Janu         | ary 1,         | Penju<br>2020 - | ialan<br>Thurso   | lay, Dec      |            | 31, 202          | Filter<br>20 | ▲ <u>M</u> ax | c  | <u>K</u> elompok Barang<br>Data <u>B</u> arang                                                    |
|   |               |          |              |                |                   |                |                 |                   |               |            |                  |              |               |    | Daftar Transaksi                                                                                  |
| 0 | 0             | .00      | 0.00         | 0.00           | 0.00              | 0.00           | 0.00            | 0.00              | 0.00          | 0.00       | 0.00             | 0.00         | 0.00          | _  | Daftar <u>T</u> ransaksi Penjualan                                                                |
|   |               | Jan '20- | Feb '20-     | Mar '20-       | Apr '20-          | May '20-       | Jun '20-        | Jul '20-          | Aug '20-      | Sep '20-   | Oct '20-         | Nov '20-     | Dec '20-      | _  | Dartar <u>I</u> ransaksi Pembelian<br>Daftar <u>P</u> iutang Usaha<br>Daftar <u>H</u> utang Usaha |
| I | Ba <u>r</u> u | Edit     | ) <u>H</u> a | apus           |                   |                |                 |                   | Buk           | u Besar    |                  | <u>S</u> ele | sai           |    |                                                                                                   |

• Pada gambar di atas klik tombol Baru, maka akan tampil gambar berikut:

| Data Barang / Persediaan X |              |               |                      |               |                 |  |  |  |  |  |
|----------------------------|--------------|---------------|----------------------|---------------|-----------------|--|--|--|--|--|
| Data Barang / Pers         | ediaan       |               |                      |               | Update 🔍 Cari   |  |  |  |  |  |
| Kode Barang:               | PC-01        |               | Satuan Dasar :       | Unit 💌        | Pakai No Serial |  |  |  |  |  |
| Deskripsi:                 | PC - IBM Int | el Pentium    |                      |               |                 |  |  |  |  |  |
| Kelompok Barang:           | Hardware     |               | 8                    |               |                 |  |  |  |  |  |
| Dalam Stok :               |              |               | Harga Beli Satuan :  |               | Pjk:            |  |  |  |  |  |
| Telah dipesan ke Supp      | olier :      |               | Harga Jual Satuan :  | 3,750,00      | 0 Pjk: 🗨        |  |  |  |  |  |
| Telah dipesan Pelango      | jan:         |               | Harga Pokok Satuan : |               | Depart 0        |  |  |  |  |  |
| Stok Minimal :             |              | 1             | Supplier Utama :     | Metro Compute | r de            |  |  |  |  |  |
| Minimal Pemesanan :        |              |               |                      |               |                 |  |  |  |  |  |
| Informasi Stock K          | ode Akun dan | HPP Info Lain | <u>G</u> ambar       |               |                 |  |  |  |  |  |
|                            | Baru         | Auto Build    |                      |               | Batal Rekam     |  |  |  |  |  |

| Data Barang / Persedi                                                                                                    | iaan     |     |                                            |                | ×                     |  |  |  |  |
|----------------------------------------------------------------------------------------------------|----------|-----|--------------------------------------------|----------------|-----------------------|--|--|--|--|
| Data Barang / Pers                                                                                                    | ediaan   |     |                                            |                | Update 🔍 <u>C</u> ari |  |  |  |  |
| Kode Barang:                                                                                                    | SO-01    | SP2 | Satuan Dasar :                             | Paket 💌        | Pakai No Serial       |  |  |  |  |
| Kelompok Barang:                                                                                                    | Software | 512 | <u>م</u>                                   |                |                       |  |  |  |  |
| Dalam Stok :<br>Telah dipesan ke Supp                                                                                                    | olier :  |     | Harga Beli Satuan :<br>Harga Jual Satuan : | 1,400,000      | Pjk:    Pjk:          |  |  |  |  |
| Telah dipesan Pelango<br>Stok Minimal :                                                                                                    | jan:     | 3   | Harga Pokok Satuan :<br>Supplier Utama :   | Asterindo Comp | Depart 0 8            |  |  |  |  |
| Minimal Pemesanan :       Informasi Stock       Kode Akun dan HPP       Info Lain       Gambar         I       Image: Stock       Baru       Auto Build       Batal       Rekam |          |     |                                            |                |                       |  |  |  |  |

Isilah data Produk pada Data Produk di atas kemudian klik Tombol Rekam, maka hasilnya adalah sebagai berikut:

| ĺ     | , Zahi                                      | r Standar | rd Edisi Pe                                            | endidikan 5                                               | i.1 - Janua     | ry 2020 -                          | e:\bp\k        | computer al                                          | kuntansi∖      | multi o                               | ompute | r.gdb@l                 | localh | nost - [D                                                                               | _                                                                        |                                                 | ×        |
|-------|---------------------------------------------|-----------|--------------------------------------------------------|-----------------------------------------------------------|-----------------|------------------------------------|----------------|------------------------------------------------------|----------------|---------------------------------------|--------|-------------------------|--------|-----------------------------------------------------------------------------------------|--------------------------------------------------------------------------|-------------------------------------------------|----------|
| à     | <u>F</u> ile                                | Setting   | <u>P</u> lugin                                         | Tutup B                                                   | uku <u>W</u> in | dow [F                             | 1] Petu        | nju <u>k</u>                                         |                |                                       |        |                         |        |                                                                                         |                                                                          |                                                 | _ 8 ×    |
|       |                                             |           | iuku besa                                              | , Penju                                                   | ialan 👔         | Pembelia                           | n í            | ças E.Bank                                           | Perse          |                                       | Lapor  | 2                       |        | _                                                                                       |                                                                          |                                                 | • •      |
| -     | Dafta                                       | ar Baran  | g                                                      |                                                           | 进 Display       | 📘 Gra                              | afik 👩         | Sald <u>o</u>                                        | Q <u>C</u> ari | ڻ ا                                   | Update | 2 Filt                  | er     | Fasilitas                                                                               |                                                                          |                                                 |          |
| * * * | Kode Ba<br>PC-01<br>PC-02<br>SO-01<br>SO-02 | arang     | PC - IBN<br>PC - IBN<br>PC - IBN<br>MS Wind<br>MS Wind | si<br>1 Intel Penti<br>1 AMD<br>dows XP SP2<br>dows Vista | um<br>2         | Valuta<br>IDR<br>IDR<br>IDR<br>IDR | Ter            | sedia Unit<br>0 Unit<br>0 Unit<br>0 Paket<br>0 Paket | Harga          | Pokok<br>0.00<br>0.00<br>0.00<br>0.00 | Nili   | ai Total                | ^      | Analisa B<br>Reminde<br>Kalender                                                        | isnis<br>r                                                               |                                                 |          |
|       |                                             |           | Wednes                                                 | day. Jan                                                  | uary 1.1        | Penjua<br>2020 - 1                 | alan<br>Thurso | Tota                                                 | l:<br>■ Orde   | 1. 202                                | Filter | 0 item<br>▲ <u>M</u> a: | v<br>x | Data - D<br>Rekening<br>Klasifikas<br>Data <u>A</u> lai<br>Kelompol<br>Data <u>B</u> ar | <b>)ata</b><br>  Perkiraa<br>i Data Ak<br>mat<br>k Barang<br>ang         | in<br>amat                                      |          |
|       | )                                           | .00 0     | .00 0.(                                                | 00 0.00                                                   | 0.00            | 0.00                               | 0.00           | 0.00                                                 | 0.00           | 0.00                                  | 0.00   | 0.00                    |        | Daftar 1<br>Daftar <u>1</u><br>Daftar <u>1</u><br>Daftar <u>P</u><br>Daftar <u>H</u>    | F <b>ransak</b> si P<br>ransaksi P<br>ransaksi P<br>utang Us<br>utang Us | <b>si</b><br>Penjuala<br>Pembelia<br>aha<br>aha | an<br>an |
|       |                                             |           | Feb<br>Z Z<br>Z Z                                      | Apr'2                                                     | May '2          | 7 unf                              | Jul 2          | z, 6me                                               | Sep 2          | oct 1                                 | Nov    | Dec '2                  |        |                                                                                         |                                                                          |                                                 |          |
|       | Baru                                        | Eait      | Hapus                                                  |                                                           |                 |                                    |                | Buku I                                               | besar          |                                       | Sele   | sai                     |        |                                                                                         |                                                                          |                                                 |          |

d. Mengisi Saldo Awal Persediaan

Untuk mengisi saldo awal persediaan langkahnya adalah sebagai berikut:

■ Pada menu Setting pilih Saldo Awal → Saldo Awal Persediaan seperti gambar berikut:

| 🔒 File  | Setting | Plugin        | Tutup Buku | Window | [F1] P | etunjuk       |         |
|---------|---------|---------------|------------|--------|--------|---------------|---------|
| 7       | Kla     | sifikasi Al   | kun        | 9      | 7      |               |         |
| Data-da | Ak      | un Pentin     | g          | Pemt   | ielian | KaseBank      | Persedi |
|         | Sal     | do Awal       | >          | Saldo  | Awal A | kun           |         |
| Data M  | Po      | int of Sale   | s >        | Saldo  | Awal P | 'iutang Usaha | F       |
| *       | Bal     | hasa          | >          | Saldo  | Awal H | lutang Usaha  |         |
|         | Set     | Setup Program |            |        | Awal P | ersediaan     |         |

• Setelah di klik, maka akan tampil seperti gambar berikut:

| 🔒 Saldo Awa   | l Persediaan |        |        |             |                |            |
|---------------|--------------|--------|--------|-------------|----------------|------------|
| Saldo Awal Pe | rsediaan     |        |        | 🞧 Aļias     | Q <u>C</u> ari | 🔽 Filter   |
| Kode Barang   | Nama Barang  | Gudang | Jumlah | Harga Pokok | т              | otal Nilai |
|               |              |        |        |             |                |            |
|               |              |        |        |             |                |            |
|               |              |        |        | Total :     |                | Rp 0.00    |
| Baru          | Edit Hapus   |        |        | Pet         | unjuk          | Tutup      |

• Pada tampilan di atas, klik tombol Baru, maka akan tampil seperti gambar berikut:

| Entri Saldo Awal Persediaa | n     | ×                |
|----------------------------|-------|------------------|
| Entri Saldo Awal Persed    | iaan  | <u>P</u> etunjuk |
| Kode Barang :              |       | 8                |
| Stock Awal :               | 0.00  |                  |
| Harga Pokok Satuan :       |       | IDR              |
|                            | 0.00  |                  |
| Serial Number              | Batal | Rekam            |

 Pada tampilan di atas, Klik tombol gambar mouse pada Kode Barang, maka akan tampil seperti gambar berikut:

| 🔒 Data Po              | 🔒 Data Persediaan 🛛 🗙 🗙 |                   |            |  |  |  |  |  |  |  |
|------------------------|-------------------------|-------------------|------------|--|--|--|--|--|--|--|
| Cari Data :            |                         |                   |            |  |  |  |  |  |  |  |
| Data Persediaan Update |                         |                   |            |  |  |  |  |  |  |  |
| <u>Kode</u>            | Deskripsi               | Tersedia          | ^          |  |  |  |  |  |  |  |
| PC-01                  | PC - IBM Intel Pentium  | 0                 |            |  |  |  |  |  |  |  |
| PC-02                  | PC - IBM AMD            | 0                 |            |  |  |  |  |  |  |  |
| SO-01                  | MS Windows XP SP2       | 0                 |            |  |  |  |  |  |  |  |
| SO-02                  | MS Windows Vista        | 0                 |            |  |  |  |  |  |  |  |
|                        |                         |                   |            |  |  |  |  |  |  |  |
|                        |                         |                   | ~          |  |  |  |  |  |  |  |
| 🖰 Baru                 | 🕅 Edit                  | 🖉 <u>B</u> atal 🖌 | <u>о</u> к |  |  |  |  |  |  |  |

• Pada tampilan di atas, Pilih produk PC-01, kemudian klik OK, maka hasilnya seperti berikut:

| Entri Saldo Awal Persediaan |                  |     |       |  |  |  |  |  |  |
|-----------------------------|------------------|-----|-------|--|--|--|--|--|--|
| Entri Saldo Awal Persed     | <u>P</u> etunjuk |     |       |  |  |  |  |  |  |
| Kode Barang :               | PC-01            |     | 8     |  |  |  |  |  |  |
| Stock Awal :                | 2.00             | ]   | _     |  |  |  |  |  |  |
| Harga Pokok Satuan :        |                  | IDR |       |  |  |  |  |  |  |
|                             | Rp 3,250,000     | ]   |       |  |  |  |  |  |  |
| Serial Number               | Bata             |     | Rekam |  |  |  |  |  |  |

• Pada tampilan di atas, isilah data Saldo Awal persediaan pada masing-masing produk, kemudian klik Rekam, maka hasilnya seperti tampilan berikut:

| 🤱 Saldo Awa   | 🔒 Saldo Awal Persediaan 🦳 🗆 🗙 |          |        |             |                        |     |  |  |  |  |
|---------------|-------------------------------|----------|--------|-------------|------------------------|-----|--|--|--|--|
| Saldo Awal Pe | rsediaan                      |          |        | 🞧 Aļias     | 🔍 <u>C</u> ari 🛛 🔽 Fil | ter |  |  |  |  |
| Kode Barang   | Nama Barang                   | Gudang   | Jumlah | Harga Pokok | Total Nilai            | ^   |  |  |  |  |
| PC-01         | PC - IBM Intel Pentium        | Head Qua | 2      | 3,250,000   | Rp 6,500,000.00        |     |  |  |  |  |
| PC-02         | PC - IBM AMD                  | Head Qua | 2      | 3,300,000   | Rp 6,600,000.00        |     |  |  |  |  |
| SO-01         | MS Windows XP SP2             | Head Qua | 3      | 1,150,000   | Rp 3,450,000.00        |     |  |  |  |  |
| SO-02         | MS Windows Vista              | Head Qua | 3      | 800,000     | Rp 2,400,000.00        |     |  |  |  |  |
|               |                               |          |        |             |                        | ~   |  |  |  |  |
|               |                               |          |        | Total :     | Rp 18,950,000.0        | 0   |  |  |  |  |
| Baru          | Edit Hapus                    |          |        | Pet         | unjuk Tutup            |     |  |  |  |  |

# 10.11. MENGISI DATA HARTA TETAP

Data harta tetap pada perusahaan ini dapat dilihat seperti berikut:

Saldo Awal Aktiva dan Peralatan Per 31 Desember 2019, Menggunakan Periode Garis Lurus

- 1. Mebel dan peralatan, harga perolehan Rp.10.000.000, beli tanggal 2 Juli 2019 nilai residu Rp.1.000.000, umur ekonomis 5 tahun.
- 2. Mobil Pick Up, harga perolehan Rp. 50.000.000 beli tanggal 10 Juli 2019, nilai residu Rp.5.000.000, umur ekonomis 15 tahun.

Langkah-langkah untuk mengisi data harta tetap dapat diikuti seperti berikut ini:

• Pada modul Data-data, pilih menu Data Harta Tetap seperti berikut ini:

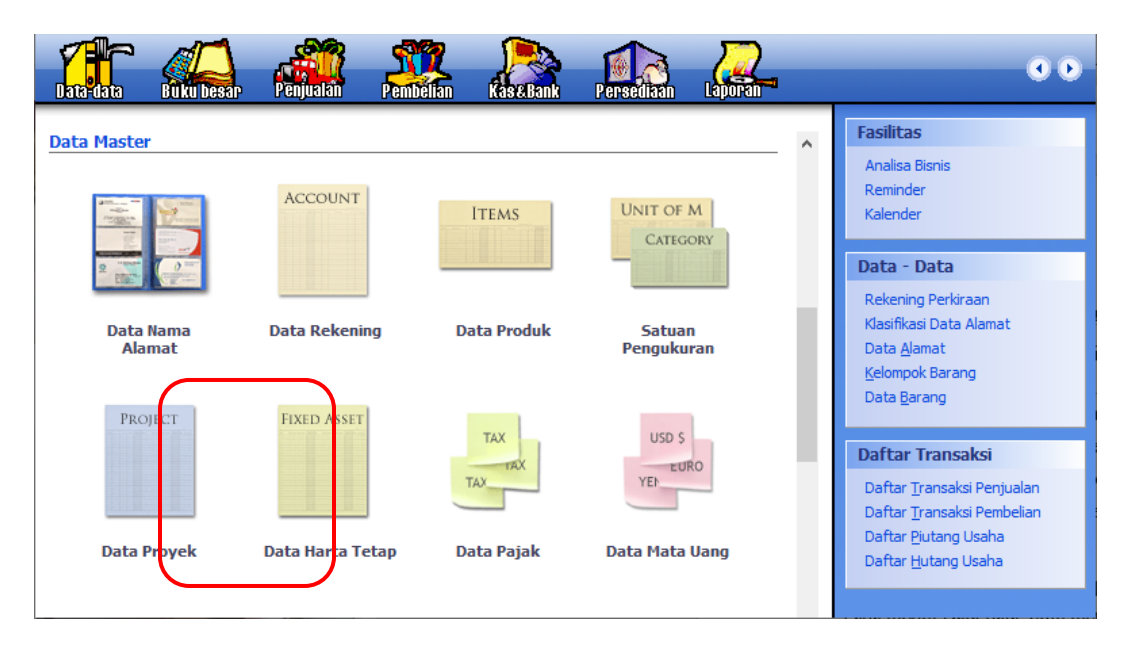

• Setelah di klik pada menu Data Harta Tetap, maka akan muncul tampilan berikut ini:

| 🔻 Daftar Ha | arta Tetap (Fixed A | sset)           |      |              | 🖸 Cari 🛛 🖸 🛛   | pdate 🛛 🔽 F | ilter | Fasilitas                                                                                                    |
|-------------|---------------------|-----------------|------|--------------|----------------|-------------|-------|----------------------------------------------------------------------------------------------------|
| Nama        | Kelompok            | Nilai Perolehan | Umur | Akum. Beban  | Beban Perbulan | Nilai Buku  | Â     | Analisa Bisnis<br>Reminder<br>Kalender                                                                                              |
|             |                     |                 |      |              |                |             |       | Data - Data<br>Rekening Perkiraan<br>Klasifikasi Data Alamat<br>Data Alamat<br>Kelompok Barang<br>Data Barang                       |
|             |                     |                 |      |              |                |             | ~     | Daftar Transaksi<br>Daftar Iransaksi Penjualan<br>Daftar Iransaksi Pembelian<br>Daftar Pjutang Usaha<br>Daftar <u>H</u> utang Usaha |
| 0 item      |                     |                 |      | Life and Day |                | Related.    | _     |                                                                                                    |

• Pada gambar di atas, kemudian klik tombol Baru, maka akan muncul tampilan berikut:

| Harta Tetap (Fixed Asset) × |                                   |                                    |   |  |  |  |  |  |
|-----------------------------|-----------------------------------|------------------------------------|---|--|--|--|--|--|
| Harta Tetap (Fixed          | d Asset)                          | Hitung                             |   |  |  |  |  |  |
| Nama :                      | Mebel dan Peralatan               | No. # :                            |   |  |  |  |  |  |
| Kelompok :                  | Depart                            | temen :                            |   |  |  |  |  |  |
| Tanggal Beli :              | 11/2/2019 15 Akumu                | ılasi Beban :                      |   |  |  |  |  |  |
| Harga Beli :                | Beban                             | Per Tahun ini :                    |   |  |  |  |  |  |
| Nilai Residu :              | 0 Terhitu                         | ung Tanggal :                      | 5 |  |  |  |  |  |
| Umur Ekonomis :             | Tahun Nilai Bu                    | uku :                              |   |  |  |  |  |  |
| Lokasi :                    | Beban                             | Perbulan :                         |   |  |  |  |  |  |
|                             | 🗹 Tanggal Perolehan diatas tangga | al 15 dibebankan pada bulan beriku |   |  |  |  |  |  |
| Metoda :                    | Tanpa Penyusutan (No Depreciation | n)                                 | ~ |  |  |  |  |  |
| Tabel :                     | ▼ Tan                             | nggal Pensiun :                    | 5 |  |  |  |  |  |
| Kode Akun                   |                                   |                                    |   |  |  |  |  |  |
|                             | Baru Lengkap >                    | Batal Rekam                        |   |  |  |  |  |  |

 Pada tampilan di atas, isilah Nama : Mebel dan Peralatan, kemudian pada kelompok klik gambar mouse, makan muncul tampilan berikut:

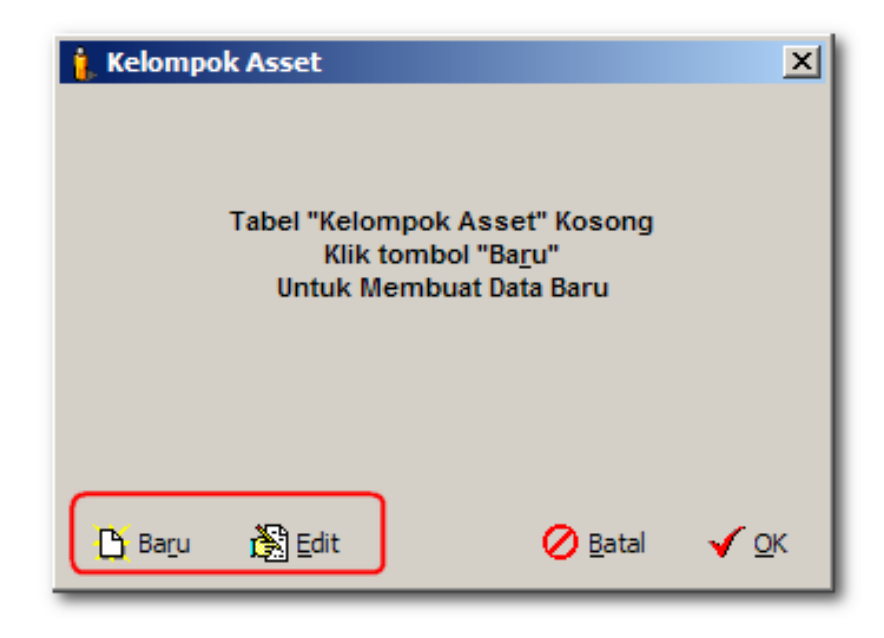

• Pada tampilan di atas klik tombol Baru untuk menambahkan kelompok Asset baru, maka akan muncul tampilan berikut:

| Kelompok Harta Tetap   | ×                                                                         |
|------------------------|---------------------------------------------------------------------------|
| Kelompok Harta Tetap   |                                                                           |
| Kelompok :             | Mebel dan ATK                                                             |
| Metoda Penyusutan :    | Garis lurus (straight-line method) $\sim$                                 |
| Tabel Penyusutan :     | <b>_</b>                                                                  |
| Umur Ekonomis :        | 5 Tahun                                                                   |
| Keterangan :           | Tanggal Perolehan diatas tanggal 15 akan dibebankan pada bulan berikutnya |
| Kode Akun              |                                                                           |
| Asset (Harta) :        | 17040 P Mebel dan Alat Tulis Kantor                                       |
| Akumulasi Depresiasi : | 17041 Akumulasi Penyusutan Mebel dan ATK                                  |
| Depresiasi :           | 66012 Penyusutan Mebel dan ATK                                            |
|                        |                                                                           |
| I I Baru               | Batal Rekam                                                               |

• Pada tampilan di atas, isilah data kelompoknya, kemudian klik Rekam, maka hasilnya seperti berikut:

| 🤱 Kelomp     | ok Asset |         |                                  | ×          |
|--------------|----------|---------|----------------------------------|------------|
| Cari Data :  |          |         |                                  |            |
| Kelompok Ass | et       |         | Upda                             | ate        |
| Kelompok     |          | Umur    | Metoda                           | ~          |
| Mebel dan AT | к        | 5 Tahun | Garis lurus (straight-line metho |            |
|              |          |         |                                  | Ŷ          |
| 🖰 Baru       | 🖹 Edit   |         | 🖉 <u>B</u> atal 🖌                | <u>о</u> к |

• Kemudian pilihlah kelompok Mebel dan ATK tersebut, maka hasilnya seperti gambar berikut:

| Harta Tetap (Fixed Asset) ×              |                            |                                |                  |  |  |  |  |  |
|------------------------------------------|----------------------------|--------------------------------|------------------|--|--|--|--|--|
| Harta Tetap (Fixed Asset) <u>H</u> itung |                            |                                |                  |  |  |  |  |  |
| Nama :                                   | Mebel dan Peralatan        | No. #:                         |                  |  |  |  |  |  |
| Kelompok :                               | Mebel dan ATK              | Departemen :                   | 8                |  |  |  |  |  |
| Tanggal Beli :                           | 7/2/2019 15                | Akumulasi Beban :              | 900,000          |  |  |  |  |  |
| Harga Beli :                             | 10,000,000                 | Beban Per Tahun ini :          | 900,000          |  |  |  |  |  |
| Nilai Residu :                           | 1,000,000                  | Terhitung Tanggal :            | 12/31/2019 15    |  |  |  |  |  |
| Umur Ekonomis :                          | 5 Tahun                    | Nilai Buku :                   | 10,000,000       |  |  |  |  |  |
| Lokasi :                                 |                            | Beban Perbulan :               | 150,000          |  |  |  |  |  |
|                                          | 🗹 Tanggal Perolehan di     | iatas tanggal 15 dibebankan pa | ada bulan beriku |  |  |  |  |  |
| Metoda :                                 | Garis lurus (straight-line | e method)                      | ~                |  |  |  |  |  |
| Tabel :                                  |                            | ▼ Tanggal Pensiun :            | 15               |  |  |  |  |  |
| Kode Akun                                |                            |                                |                  |  |  |  |  |  |
|                                          | Baru Lengkap >             | Bat                            | al Rekam         |  |  |  |  |  |

• Isilah data-datanya, kemudian klik tombol Hitung, maka hasilnya seperti gambar tersebut, kemudian klik tombol Rekam, maka hasilnya seperti gambar berikut:

| 👻 Daftar Harta               | Tetap (Fixed Ass | et)             |      |                    | 🕻 Cari 🛛 🖸 Up  | date 🔽 Filte    | er | Fasilitas                   |
|------------------------------|------------------|-----------------|------|--------------------|----------------|-----------------|----|-----------------------------|
| Nama                         | Kelompok         | Nilai Perolehan | Umur | Akum. Beban        | Beban Perbulan | Nilai Buku      | ^  | Analian Disain              |
| Mebel dan Peralatan          | Mebel dan ATK    | 10,000,000      | 5    | 900,000            | 150,000        | 9,100,000       |    | Analisa Dishis<br>Domindor  |
|                              |                  |                 |      |                    |                |                 |    | Kalender                    |
|                              |                  |                 |      |                    |                |                 |    | Kalerider                   |
|                              |                  |                 |      |                    |                |                 |    | Data - Data                 |
|                              |                  |                 |      |                    |                |                 |    | Rekening Perkiraan          |
|                              |                  |                 |      |                    |                |                 |    | Klasifikasi Data Alamat     |
|                              |                  |                 |      |                    |                |                 |    | Data Alamat                 |
|                              |                  |                 |      |                    |                |                 |    | Kelompok Barang             |
|                              |                  |                 |      |                    |                |                 |    | Data Barang                 |
|                              |                  |                 |      |                    |                |                 |    |                             |
|                              |                  |                 |      |                    |                |                 |    | Daftar Transaksi            |
|                              |                  |                 |      |                    |                |                 |    | Daftar Transaksi Penjualan  |
|                              |                  |                 |      |                    |                |                 |    | Daftar Transaksi Pembelian  |
|                              |                  |                 |      |                    |                |                 |    | Daftar Piutang Usaha        |
|                              |                  |                 |      |                    |                |                 |    | Daftar <u>H</u> utang Usaha |
|                              |                  |                 |      |                    |                |                 |    |                             |
| 0 item                       |                  |                 |      |                    |                |                 | Ť  |                             |
|                              |                  |                 |      |                    |                |                 | -  |                             |
| Ba <u>r</u> u <u>E</u> dit I | <u>H</u> apus    |                 |      | Hitung <u>P</u> er | nyusutan       | <u>S</u> elesai |    |                             |

• Untuk data Mobil Pick Up, dapat dilihat seperti berikut:

| Harta Tetap (Fixed ) | Asset)                                                             | Х      |
|----------------------|--------------------------------------------------------------------|--------|
| Harta Tetap (Fixe    | ed Asset)                                                          |        |
| Nama :               | Mobil Pick Up No. # :                                              |        |
| Kelompok :           | Departemen :                                                       |        |
| Tanggal Beli :       | 12/20/2020 15 Akumulasi Beban :                                    |        |
| Harga Beli :         | Beban Per Tahun ini :                                              |        |
| Nilai Residu :       | 0 Terhitung Tanggal :                                              | 15     |
| Umur Ekonomis :      | Tahun Nilai Buku :                                                 |        |
| Lokasi :             | Beban Perbulan :                                                   |        |
|                      | 🗹 Tanggal Perolehan diatas tanggal 15 dibebankan pada bulan beriku |        |
| Metoda :             | Tanpa Penyusutan (No Depreciation)                                 | $\sim$ |
| Tabel :              | Tanggal Pensiun :                                                  | .5     |
| Kode Akun            |                                                                    |        |
| H 4 F FI             | Baru Lengkap > Batal Rekam                                         | 1      |

• Pada kelompok klik tombol gambar mouse, maka muncul sperti gambar berikut:

| 🔒 Kelomp        | ok Asset |         |                                  | × |
|-----------------|----------|---------|----------------------------------|---|
| Cari Data :     |          |         |                                  |   |
| Kelompok Ass    | et       |         | Updat                            | e |
| Kelompok        |          | Umur    | Metoda                           | ^ |
| Mebel dan AT    | к        | 5 Tahun | Garis lurus (straight-line metho |   |
|                 |          |         |                                  | ~ |
| 💾 Ba <u>r</u> u | 💦 Edit   |         | 🖉 <u>B</u> atal 🛛 🗸 O            | ĸ |

• Pada gambar di atas, klik tombol baru, maka akan muncul tampilan berikut:

| Kelompok Harta Tetap   | ×                                                                              |
|------------------------|--------------------------------------------------------------------------------|
| Kelompok Harta Tetap   |                                                                                |
| Kelompok :             | Kendaraan                                                                      |
| Metoda Penyusutan :    | Garis lurus (straight-line method) 🗸 🗸                                         |
| Tabel Penyusutan :     | <b></b>                                                                        |
| Umur Ekonomis :        | 15 Tahun                                                                       |
| Keterangan :           | ✓ Tanggal Perolehan diatas tanggal 15 akan dibebankan<br>pada bulan berikutnya |
| Kode Akun              |                                                                                |
| Asset (Harta) :        | 17050 🖗 Kendaraan                                                              |
| Akumulasi Depresiasi : | 17051 🖗 Akumulasi Penyusutan Kendaraan                                         |
| Depresiasi :           | 66013 🖗 Penyusutan Kendaraan                                                   |
|                        |                                                                                |
| H + H Baru             | Batal Rekam                                                                    |

• Kemudian klik rekam, maka hasilnya seperti berikut:

| 🔒 Kelompok Asset |          | ×                                |
|------------------|----------|----------------------------------|
| Cari Data :      |          |                                  |
| Kelompok Asset   |          | <u>U</u> pdate                   |
| Kelompok         | Umur     | Metoda \land                     |
| Mebel dan ATK    | 5 Tahun  | Garis lurus (straight-line metho |
| Kendaraan        | 15 Tahun | Garis lurus (straight-line metho |
|                  |          |                                  |
|                  |          | ¥                                |
| 🎦 Baru   🌋 Edit  |          | 🔗 Batal 🛛 🖌 OK                   |

Pada gambar di atas pilihlah Kendaraan, kemudian klik Ok, maka hasilnya adalah sebagai berikut:

| Harta Tetap (Fixed Asset) ×              |                            |                                |                  |  |  |  |  |  |
|------------------------------------------|----------------------------|--------------------------------|------------------|--|--|--|--|--|
| Harta Tetap (Fixed Asset) <u>H</u> itung |                            |                                |                  |  |  |  |  |  |
| Nama :                                   | Mobil Pick Up              | No. #:                         |                  |  |  |  |  |  |
| Kelompok :                               | Kendaraan                  | Departemen :                   | 6                |  |  |  |  |  |
| Tanggal Beli :                           | 7/10/2019 15               | Akumulasi Beban :              | 1,500,000        |  |  |  |  |  |
| Harga Beli :                             | 50,000,000                 | Beban Per Tahun ini :          | 1,500,000        |  |  |  |  |  |
| Nilai Residu :                           | 5,000,000                  | Terhitung Tanggal :            | 12/31/2019 15    |  |  |  |  |  |
| Umur Ekonomis :                          | 15 Tahun                   | Nilai Buku :                   | 50,000,000       |  |  |  |  |  |
| Lokasi :                                 |                            | Beban Perbulan :               | 250,000          |  |  |  |  |  |
|                                          | 🗹 Tanggal Perolehan di     | iatas tanggal 15 dibebankan pa | ida bulan beriku |  |  |  |  |  |
| Metoda :                                 | Garis lurus (straight-line | e method)                      | ~                |  |  |  |  |  |
| Tabel :                                  |                            | ▼ Tanggal Pensiun :            | 15               |  |  |  |  |  |
| Kode Akun                                |                            |                                |                  |  |  |  |  |  |
|                                          | Baru Lengkap >             | Bata                           | al Rekam         |  |  |  |  |  |

• Isilah data-datanya, kemudian klik tombol Hitung, maka hasilnya seperti gambar tersebut, kemudian klik tombol Rekam, maka hasilnya seperti gambar berikut:

| 🦜 Zahir Standar                      | rd Edisi Pendidikar          | n 5.1 - January 202 | 20 - e:\bj        | p∖komputer ak   | untansi∖multi o | :omputer.gdb@   | local | host - [D — 🗆 🗙                    |
|--------------------------------------|------------------------------|---------------------|-------------------|-----------------|-----------------|-----------------|-------|------------------------------------|
| 🔒 <u>F</u> ile Setting               | <u>P</u> lugin <u>T</u> utup | Buku <u>W</u> indow | [F1] Pe           | etunju <u>k</u> |                 |                 |       | _ 8 ×                              |
|                                      |                              | njualan Pent        | <b>P</b><br>elian | KaseBank        | Persediaan      | Laporan"        |       | 0.0                                |
| 🔻 Daftar Harta                       | Tetap (Fixed Ass             | set)                |                   |                 | 🕻 Cari 🛛 🖒      | Update 🛛 🔽 Filt | ter   | Fasilitas                          |
| Nama                                 | Kelompok                     | Nilai Perolehan     | Umur              | Akum. Beban     | Beban Perbular  | n Nilai Buku    | ^     | Analisa Bisnis                     |
| Mebel dan Peralatan<br>Mobil Pick Up | Kendaraan                    | 50,000,000          | 15                | 1,500,000       | 250,00          | 0 9,100,000     |       | Reminder                           |
|                                      |                              |                     |                   | .,,.            |                 |                 |       | Kalender                           |
|                                      |                              |                     |                   |                 |                 |                 |       | Data - Data                        |
|                                      |                              |                     |                   |                 |                 |                 |       | Data - Data                        |
|                                      |                              |                     |                   |                 |                 |                 |       | Klasifikasi Data Alamat            |
|                                      |                              |                     |                   |                 |                 |                 |       | Data <u>A</u> lamat                |
|                                      |                              |                     |                   |                 |                 |                 |       | Kelompok Barang                    |
|                                      |                              |                     |                   |                 |                 |                 |       | Data <u>B</u> arang                |
|                                      |                              |                     |                   |                 |                 |                 |       | Daftan Transaksi                   |
|                                      |                              |                     |                   |                 |                 |                 |       | Dartar fransaksi                   |
|                                      |                              |                     |                   |                 |                 |                 |       | Daftar <u>T</u> ransaksi Penjualan |
|                                      |                              |                     |                   |                 |                 |                 |       | Daftar Piutang Usaha               |
|                                      |                              |                     |                   |                 |                 |                 |       | Daftar <u>H</u> utang Usaha        |
|                                      |                              |                     |                   |                 |                 |                 | ~     |                                    |
| 0 item                               |                              |                     |                   |                 |                 |                 |       |                                    |
| Ba <u>r</u> u <u>E</u> dit           | <u>H</u> apus                |                     |                   | Hitung Per      | nyusutan        | <u>S</u> elesai |       |                                    |

• Pada tampilan di atas, klik tombol Hitung Penyusutan, maka hasilnya sebagai berikut:

| 🔒 Zahir Stand                               | ard Edisi Pendidikar                      | n 5.1 - January 202                         | 20 - e:\bj         | p\komputer al                         | kuntansi\multi co                    | mputer.gdb@                           | locall | host - [D —                                                                                                    |                               |
|---------------------------------------------|-------------------------------------------|---------------------------------------------|--------------------|---------------------------------------|--------------------------------------|---------------------------------------|--------|----------------------------------------------------------------------------------------------------|-------------------------------|
| 🔒 <u>F</u> ile Settin                       | <u>g P</u> lugin <u>T</u> utup            | Buku <u>W</u> indow                         | [F1] Pe            | etunju <u>k</u>                       |                                      |                                       |        |                                                                                                    | _ 8 ×                         |
| Data-data                                   |                                           | njualan Pent                                | <b>1</b><br>Telian | KaseBank                              | Persediaan                           | Laporan .                             |        | _                                                                                                    | 0 0                           |
| 🔻 Daftar Hart                               | a Tetap (Fixed Ass                        | set)                                        |                    |                                       | 🞧 Cari 🛛 🖸 🖳                         | odate 🛛 😰 Filt                        | er     | Fasilitas                                                                                                    |                               |
| Nama<br>Mebel dan Peralata<br>Mobil Pick Up | Kelompok<br>an Mebel dan ATK<br>Kendaraan | Nilai Perolehan<br>10,000,000<br>50,000,000 | Umur<br>5<br>15    | Akum. Beban<br>1,050,000<br>1,750,000 | Beban Perbulan<br>150,000<br>250,000 | Nilai Buku<br>8,950,000<br>48,250,000 | ^      | Analisa Bisnis<br>Reminder<br>Kalender                                                                                    |                               |
|                                             |                                           |                                             |                    |                                       |                                      |                                       |        | Data - Data                                                                                                    |                               |
|                                             |                                           |                                             |                    |                                       |                                      |                                       |        | Rekening Perkiraan<br>Klasifikasi Data Alam<br>Data Alamat<br>Kelompok Barang<br>Data Barang                              | at                            |
|                                             |                                           |                                             |                    |                                       |                                      |                                       |        | Daftar Transaksi                                                                                                    |                               |
|                                             |                                           |                                             |                    |                                       |                                      |                                       |        | Daftar <u>T</u> ransaksi Per<br>Daftar <u>T</u> ransaksi Per<br>Daftar <u>P</u> iutang Usah<br>Daftar <u>H</u> utang Usah | njualan<br>mbelian<br>ia<br>a |
| 0 item                                      |                                           |                                             |                    |                                       |                                      |                                       | Ť      |                                                                                                    |                               |
| Baru Edit                                   | Hapus                                     |                                             |                    | Hitung <u>P</u> e                     | nyusutan                             | <u>S</u> elesai                       |        |                                                                                                    |                               |

• Pada tampilan di atas klik tombol Selesai untuk mengakhiri.

# **10.12. MEMBUAT DAFTAR PROYEK (JOB)**

Data Proyek digunakan untuk memisahkan biaya-biaya yang dikeluarkan untuk membiaya suatu proyek sehingga bisa diketahui total biaya yang dikeluarkan untuk proyek tersebut. Pada perusahaan Multi Computer mendapat proyek Instalasi Jaringan untuk Toko Jeranding Computer yang akan dikerjakan.

Untuk menambahkan data proyek dapat mengikuti langkah-langkah sebagai berikut :

• Untuk menambah Data Proyek, Pada Data-data Klik Menu Data Proyek seperti berikut:

| 🐍 Zahir Standard Edisi Pendidikan 5.1 - January 2020 - d:\pti-prak\pt rot                                                                                        | i manis.gdb@localhost - [Menu] | – 🗆 X                                                                                                    |
|----------------------------------------------------------------------------------------------------|--------------------------------|----------------------------------------------------------------------------------------------------|
| <u>å</u> <u>F</u> ile Setting <u>P</u> lugin <u>T</u> utup Buku <u>W</u> indow [F1] Petunju <u>k</u>                                                             |                                | _ 8 ×                                                                                                    |
| Late date Desar Penjualan Pentualan Kasedank                                                                                                    | Persediaan Laporan             | 0 0                                                                                                    |
| Data Master           Account         ITEMS           Klik menu Data Proyek untuk<br>menambahkan Data Proyek         ITEMS           Project         Fixed Asset | Satuan<br>Pengukuran           | Fasilitas<br>Analisa Bisnis<br>Reminder<br>Kalender<br>Data - Data<br>Rekening Perkiraan<br>Klasifikasi Data Alamat<br>Data Alamat<br>Kelompok Barang<br>Data Barang<br>Daftar Transaksi Penjualan<br>Daftar Transaksi Pembelan |
| Data Proyek Data Harta Tetap Data Pajak                                                                                                    | Data Mata Uang                 | Daftar <u>P</u> iutang Usaha<br>Daftar <u>H</u> utang Usaha                                                                                                    |

• Maka tampilannya dapat dilihat seperti berikut:

| Daftar Proy | ek          |         | 🔍 <u>C</u> ari | 🔰 Update 🛛 🔽 Fij | ter | Fasilitas                                                                                                    |
|-------------|-------------|---------|----------------|------------------|-----|----------------------------------------------------------------------------------------------------|
| No.         | Nama Proyek | Pemesan | Status         | Jenis Order      | ^   | Analisa Bisnis<br>Reminder<br>Kalender                                                                                                    |
|             |             |         |                |                  |     | Data - Data<br>Rekening Perkiraan<br>Klasifikasi Data Alamat<br>Data <u>A</u> lamat<br><u>K</u> elompok Barang<br>Data <u>B</u> arang                      |
|             |             |         |                |                  |     | Daftar Transaksi<br>Daftar <u>T</u> ransaksi Penjualar<br>Daftar <u>T</u> ransaksi Pembelia<br>Daftar <u>P</u> jutang Usaha<br>Daftar <u>H</u> utang Usaha |
| Baru        | dit Haous   | ſ       | Buku Besar     | Selesai          | ~   |                                                                                                    |

• Klik tombol baru untuk menambahkan Data Proyek seperti berikut:

| 🔒 Data Proyek                                                                              |                                                                                                    |              |                                                                      | — 🗆 X                                                                            |
|--------------------------------------------------------------------------------------------|----------------------------------------------------------------------------------------------------|--------------|----------------------------------------------------------------------|----------------------------------------------------------------------------------|
| Data Proyek                                                                                |                                                                                                    |              |                                                                      |                                                                                  |
| No :<br>Nama Proyek :<br>Pemesan :<br>Manajer Proyek :<br>Jenis Proyek :<br>No Job Order : | PRO/01/VII/2020         Instalasi Jaringan LAN         Jeranding Komputer         N/A         Job Order       Tidak Aktif | <del>ይ</del> | Tgl Order :<br>Tgl Delivery :<br>Status :<br>Kontak :<br>% Selesai : | 1/16/2020 15<br>1/23/2020 15<br>Not Started<br>Menggunakan Fase<br>0 ★ Lengkap > |
|                                                                                            | Baru                                                                                                    |              |                                                                      | Batal Rekam                                                                      |

- Pada tampilan di atas, pilihan Job Order yang digunakan untuk proyek yang akan dikerjakan berdasarkan surat pesanan yang dibuat sebelumnya.
- Pilihlah Status Finished untuk proyek yang dikerjakan selesai. Kemudian klik tombol Rekam untuk menyimpan, maka hasil tampilannya seperti berikut:

| Daftar Proyek                                          |                                  | 🔍 <u>C</u> ari       | 🖸 Update 🛛       | z Filter | Fasilitas                                                                                                    |
|--------------------------------------------------------|----------------------------------|----------------------|------------------|----------|----------------------------------------------------------------------------------------------------|
| No. Nama Proyek<br>PRO/01/VII/202 Instalasi Jaringan I | Pemesan<br>LAN Jeranding Kompute | Status<br>r Finished | Jenis Order<br>T | ^        | Analisa Bisnis<br>Reminder<br>Kalender                                                                                                    |
|                                                        |                                  |                      |                  |          | Data - Data<br>Rekening Perkiraan<br>Klasifikasi Data Alamat<br>Data <u>A</u> lamat<br><u>K</u> elompok Barang<br>Data <u>B</u> arang                              |
|                                                        |                                  |                      |                  | Ŷ        | <b>Daftar Transaksi</b><br>Daftar <u>T</u> ransaksi Penjualan<br>Daftar <u>T</u> ransaksi Pembelian<br>Daftar <u>P</u> jutang Usaha<br>Daftar <u>H</u> utang Usaha |
| Ba <u>r</u> u <u>E</u> dit <u>H</u> apus               |                                  | <u>B</u> uku Besar   | <u>S</u> elesai  |          |                                                                                                    |

# **10.13. MENGATUR KONFIGURASI PAJAK**

Pengaturan pajak dapat dilakukan dengan mengisi data faktur pajak dan mengubah kode pajak. Untuk mengkonfigurasi data pajak dan mengubah kode pajak dapat diikuti langkah sebagai berikut:

## A. Mengisi Data Faktur Pajak

Untuk mengatur konfigurasi pajak, langkah-langkahnya sebagai berikut :

Pada tab menu Setting, pilih menu Setup Program.

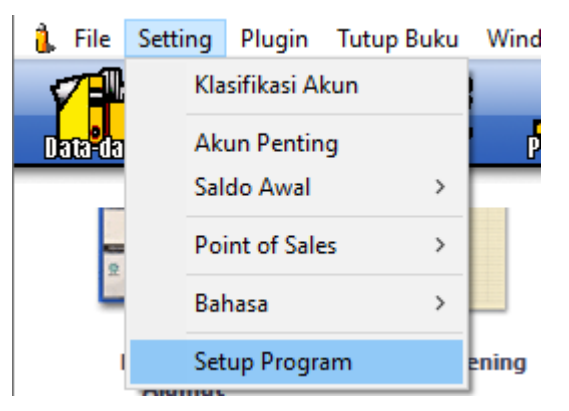

• Setelah di klik menu tersebut, maka akan muncul tampilan berikut ini:

| 🔒 Setup                                                                                                    |                                                  | — 🗆 X                                                                              |
|----------------------------------------------------------------------------------------------------|--------------------------------------------------|------------------------------------------------------------------------------------|
| Setelan Program                                                                                                    | Faktur Pajak                                     |                                                                                    |
| Setelan Umum<br>Desain Tampilan<br>Setelan Regional<br><u>Faktur dan Pajak</u><br>Analisa Rasio                            | NPWP :<br>PKP :<br>Tanggal PKP :<br>Nomor Seri : | 001.234.56.789                                                                     |
| Plug-In Manager                                                                                                    | No. Urut Terakhir :                              | 0                                                                                  |
| Setup Data<br>Data Rekening<br>Data Produk<br>Setelan Transaksi                                                            | Alamat PKP:<br>Kota PKP:                         | Jl. Buncit Raya no 56 Jakarta Selatan , Jakarta,<br>Indonesia, 123456<br>Jakarta V |
| Nomor Referensi<br>Transaksi pada Umumpya                                                                                  | Penandatangan Fak                                | tur Pajak                                                                          |
| Transaksi Penjualan<br>Transaksi Pembelian<br>Penjualan dan Pembelian<br>Transaksi Persediaan<br>Transaksi Kas Jurnal Umum | Nama :<br>Jabatan :                              | Tri Sutanto                                                                        |
| Copy Right Zahir International 1993                                                                                        | 7-2012                                           | Petunjuk Batal Rekam                                                               |

 Pada tampilan di atas pilih menu Faktur dan Pajak dan isilah data-datanya kemudian klik tombol Rekam.

# B. Mengubah Kode Pajak

Untuk melakukan penyesuaian kode pajak, langkah-langkahnya sebagai berikut :

Pada modul Data-Data, pilih menu **Data Pajak**.

|                     | asar Penjualan      | Pembelian | KaseBank  | Perseditatin      | Laporan    |
|---------------------|---------------------|-----------|-----------|-------------------|------------|
| Data Master         |                     |           |           |                   |            |
|                     | ACCOUNT             |           | ITEMS     |                   | M ]<br>DRY |
| Data Nama<br>Alamat | Data Rekening       | Dat       | ta Produk | Satuar<br>Penguku | n<br>ran   |
| PROJECT             | Fixed Asset         | T         | TAX       | USD S<br>YEN      | RO         |
| Data Proyek         | Data Harta<br>Tetap | Da        | ita Pajak | Data Mata         | Vang       |

• Setelah di klik menu Data Pajak, maka akan muncul tampilan berikut ini:

| Daftar Pajak |                 |                   | 🝊 Updat | te |
|--------------|-----------------|-------------------|---------|----|
| Kode         | Pajak           | Nilai Pajak ( % ) |         | ^  |
| VAT          | Value Added Tax |                   | 10      |    |
|              | No Tax          |                   | 0       |    |
|              |                 |                   |         |    |
|              |                 |                   |         |    |
|              |                 |                   |         |    |
|              |                 |                   |         |    |
|              |                 |                   |         |    |
|              |                 |                   |         |    |
|              |                 |                   |         |    |
|              |                 |                   |         |    |
|              |                 |                   |         |    |
|              |                 |                   |         |    |
|              |                 |                   |         | ~  |
|              |                 |                   |         |    |
| Baru Edit Ha | pus             | Se                | lesai   | ٦  |

• Pada tampilan di atas klik tombol Edit, maka akan muncul tampilan berikut:

| Data Pajak   | ×                   |
|--------------|---------------------|
| Data Pajak   |                     |
|              |                     |
| Kode :       | PPN                 |
| Pajak :      | Pajak Penjualan     |
| Persentase : | 10 % Mengurangi HPP |
| Akun Beli :  | 15010               |
| Akun Jual :  | 21080               |
| Keterangan : |                     |
|              |                     |
|              |                     |
|              |                     |
|              | Baru Batal Rekam    |

 Pada tampilan di atas, ubah kodenya menjadi PPN (Pajak Penjualan) dengan besar tarif sama yaitu 10% untuk akun Pajak Pembelian dan Pajak Penjualan. Kemudian klik Rekam, maka hasilnya seperti berikut.

| Daftar Pajak                            |                 |                   | 🔰 Update |   |
|-----------------------------------------|-----------------|-------------------|----------|---|
| Kode                                    | Pajak           | Nilai Pajak ( % ) |          | ^ |
| PPN                                     | Pajak Penjualan |                   | 10       |   |
|                                         | No Tax          |                   | 0        |   |
|                                         |                 |                   |          |   |
|                                         |                 |                   |          |   |
|                                         |                 |                   |          |   |
|                                         |                 |                   |          |   |
|                                         |                 |                   |          |   |
|                                         |                 |                   |          |   |
|                                         |                 |                   |          |   |
|                                         |                 |                   |          |   |
|                                         |                 |                   |          |   |
|                                         |                 |                   |          |   |
|                                         |                 |                   |          |   |
|                                         |                 |                   |          | v |
|                                         |                 |                   |          |   |
| Ba <u>r</u> u <u>E</u> dit <u>H</u> apu | s               | <u>S</u> e        | elesai   |   |

# 10.14. MENGATUR HAK AKSES DAN PASSWORD

Berikut ini akan diberikan langkah-langkah untuk mengatur setingan hak akses dan password disesuaikan dengan jabatan penggunanya.

• Klik File di tooolbar dan pilih menu Password.

| File Setting Plugin Tutup Buku Window | [F1] Petunjuk |
|---------------------------------------|---------------|
| Membuat Data Baru                     | <b>3</b> 22   |
| Buka Data                             |               |
| Tutup data dan Tampilkan Menu Utama   | Pendenan      |
| Kalkulator                            |               |
| Alat Bantu 🕨                          |               |
| Password                              |               |
| Set Up Informasi Perusahaan           |               |
| Backup Data                           |               |
| Membuka File Backup                   |               |
| Import +                              |               |
| Keluar                                |               |

 Sebelum melakukan setingan hak akses dan password, zahir menginformasikan untuk melakukan backup data. Klik [OK] untuk melanjutkan

| Zahir Ent | erprise 5.1                                                                                                    | × |
|-----------|----------------------------------------------------------------------------------------------------|---|
| \$        | Backup Data Anda !<br>Anda akan membuat password untuk pertamakalinya, Anda sangat<br>disarankan membuat cadangan data (backup data) sebelum<br>melanjutkan proses.<br>Untuk membackup data, tekan [File]Backup Data] pada menu<br>program. Tekan OK untuk menutup jendela ini.<br>Pastikan tidak ada pengguna lain (dalam jaringan) yang sedang<br>membuka data ini saat Anda membuat Password untuk pertama<br>kalinya !! |   |
| 🗖 Janga   | an tampilkan pesan ini lagi OK                                                                                                    | 1 |

• Tampilan Password Manager akan muncul. Untuk membuat password baru, klik [Baru].

| Password Manager | ×             |
|------------------|---------------|
|                  | Baru          |
|                  | Ganti Pasword |
|                  | Modifikasi    |
|                  |               |
|                  | Hapus         |
|                  |               |
|                  |               |
|                  |               |
|                  | Selesai       |
|                  | N             |

 Tahap pertama yaitu Membuat Password Utama. Pada tahap ini pengguna diminta untuk membuat password utama. Isilah Nama: Manajer dan Password: 1234. Hak akses dengan password utama ini merupakan hak akses tertinggi untuk mengakses seluruh data. Klik [Lanjutkan] untuk ke tahap berikutnya.

| 220 | Membuat Password Utama         Untuk pertama kalinya, Anda harus membuat password utama yang akan memiliki hak tertinggi untuk mengakses seluruh data. Simpan dan Rahasiakan Password Anda !!         Nama :       Manajer         Password :       ****         Cek Pass. :       **** | ź |
|-----|----------------------------------------------------------------------------------------------------|---|
|     | Jumlah huruf Untuk Nama dan Password maximal 25 huruf.<br>Huruf Besar tidak sama dengan huruf kecil !<br>Petunjuk <kembali lanjutkan=""> Batal</kembali>                                                                                                    |   |

 Tahap kedua yaitu Kewenangan Mengakses Data. Pada tahap ini pengguna diminta untuk menentukan kewenangan untuk mengakses data. Beri tanda centang pada opsi pilihan disesuaikan dengan kebutuhan. Klik [Lanjutkan] untuk pindah ke tahap berikutnya.

| Setup Password                         |                                                                                                    |                                                                                                    | ×  |
|----------------------------------------|----------------------------------------------------------------------------------------------------|----------------------------------------------------------------------------------------------------|----|
|                                        | Kewenangan Menga                                                                                                    | kses Data                                                                                                    |    |
|                                        | <ul> <li>Akun (Perkiraan)</li> <li>Alamat</li> <li>Proyek</li> <li>Departemen</li> <li>Harta Tetap</li> <li>Mata Uang</li> <li>✓ Gudang</li> <li>✓ Satuan</li> </ul> | <ul> <li>Pajak</li> <li>Golongan Pelanggan</li> <li>Biaya - Biaya Lain</li> <li>Catatan - Catatan</li> <li>Konfigurasi program</li> <li>Input Saldo Awal</li> <li>Backup Data</li> <li>Set Anggaran Akun</li> <li>Sinkronisasi Data</li> </ul> |    |
| <kembali lanjutkan=""> Batal</kembali> |                                                                                                    |                                                                                                    | al |

 Tahap ketiga yaitu Pembelian - Hutang Usaha. Pada tahap ini pengguna diminta untuk menentukan kewenangan untuk mengakses data pembelian dan hutang usaha. Beri tanda centang pada opsi pilihan disesuaikan dengan kebutuhan. Klik [Lanjutkan] untuk pindah ke tahap berikutnya.

| Setup Password |                                                                                                    | ×                                                                                                    |
|----------------|----------------------------------------------------------------------------------------------------|----------------------------------------------------------------------------------------------------|
| Setup Password | <ul> <li>Permbelian - Hutang Usa</li> <li>Permintaan Barang</li> <li>Meminta Penawaran Harga</li> <li>Order Pembelian</li> <li>Penerimaan Barang</li> <li>Memposting</li> <li>Melihat Harga Barang</li> <li>Retur Pembelian</li> </ul> | <ul> <li>➤</li> <li>➤ Daftar Permintaan Barang</li> <li>✓ Daftar Penawaran Harga</li> <li>✓ Daftar Order Pembelian</li> <li>✓ Daftar Penerimaan Barang</li> <li>✓ Daftar Return Pembelian</li> <li>✓ Daftar Hutang Usaha</li> </ul> |
|                | Pengembalian Kelebihan Huta Penghapusan Hutang Usaha Mengedit / Menghapus Trans. Mengedit / Menghapus Trans. Ken                                                                                                    | ng (Debit)<br>aksi Pembelian dan Retur<br>aksi Pembayaran Hutang Usaha<br>nbali Lanjutkan Batal                                                                                                    |

 Tahap keempat yaitu Sales Order - Piutang Usaha. Pada tahap ini pengguna diminta untuk menentukan kewenangan untuk mengakses data penjualan dan piutang usaha. Beri tanda centang pada opsi pilihan disesuaikan dengan kebutuhan. Klik [Lanjutkan] untuk pindah ke tahap berikutnya.

| Setup Password          |                                                                                                    |                                                                                                    | × |
|-------------------------|----------------------------------------------------------------------------------------------------|----------------------------------------------------------------------------------------------------|---|
|                         | Sales Order - Piutang U<br>Membuat Penawaran Harga<br>Order Penjualan<br>Penjualan<br>Memposting<br>Melihat Harga Barang<br>Retur Penjualan<br>Pengembalian Kelebihan Piut<br>Penghapusan Piutang Usaha<br>Mengedit / Menghapus Trans<br>Mengedit / Menghapus Trans | Isaha<br>□ Daftar Penawaran Harga<br>□ Daftar Order Pembelian<br>□ Daftar Pengiriman Barang<br>□ Daftar Retur Penjualan<br>□ Daftar Piutang Usaha<br>ang (Kredit)<br>saksi Penjualan dan Retur<br>saksi Pembayaran Piutang Usaha |   |
| Kembali Lanjutkan Batal |                                                                                                    |                                                                                                    |   |

 Tahap kelima yaitu Transaksi Lainnya. Pada tahap ini pengguna diminta untuk menentukan kewenangan untuk mengakses data yang berkaitan dengan transaksi lainnya. Beri tanda centang pada opsi pilihan disesuaikan dengan kebutuhan. Klik [Lanjutkan] untuk pindah ke tahap berikutnya.

| Setup Password             |                                                                                                    | × |
|----------------------------|----------------------------------------------------------------------------------------------------|---|
| 220                        | <ul> <li>✓ Jurnal Umum</li> <li>✓ Buku Besar Akun</li> <li>✓ Kas Masuk / Keluar</li> <li>✓ Rekonsiliasi Bank</li> <li>✓ Tutup Buku</li> <li>✓ Penerimaan Barang Konsinyasi</li> <li>✓ Retur Barang Konsinyasi</li> <li>✓ Daftar Penerimaan Barang Konsinyasi</li> <li>✓ Daftar Retur Barang Konsinyasi</li> <li>✓ Mengedit / Menghapus Transaksi Jurnal Umum</li> <li>✓ Mengedit / Menghapus Transaksi Kas Masuk / Keluar</li> </ul> |   |
| < Kembali Lanjutkang Batal |                                                                                                    |   |

 Tahap keenam yaitu Modul Persediaan Barang. Pada tahap ini pengguna diminta untuk menentukan kewenangan untuk mengakses data persediaan barang. Beri tanda centang pada opsi pilihan disesuaikan dengan kebutuhan. Klik [Lanjutkan] untuk pindah ke tahap berikutnya.

| Setup Password      | ×                                                                                                    |  |
|---------------------|----------------------------------------------------------------------------------------------------|--|
|                     | Modul Persediaan Barang                                                                                                    |  |
|                     | <ul> <li>Mengakses Data Barang</li> <li>User dapat membuat, mengedit dan menghapus</li> <li>Mengakses Data Kelompok Barang</li> <li>User dapat membuat, mengedit dan menghapus</li> <li>Membuat Jurnal Penyesuaian Persediaan</li> <li>Membuat Jurnal Penyesuaian Persediaan</li> <li>Membuat Jurnal Pemindahan Barang</li> <li>Menentukan Harga Jual Barang</li> <li>Memberikan Discount Penjualan</li> <li>Setup Auto Purchase Order</li> <li>Membuat Stock Opname</li> <li>Menjalankan Fasilitas AutoBuild / Assembling</li> <li>Menampilkan Buku Besar Persediaan</li> </ul> |  |
|                     | Mengedit / Menghapus Transaksi Persediaan                                                                                                    |  |
|                     |                                                                                                    |  |
| < Kembali Lanjutkan |                                                                                                    |  |

 Tahap ketujuh yaitu Gudang dan Departemen. Pada tahap ini pengguna diminta untuk menentukan kewenangan untuk mengakses data yang berkaitan dengan gudang dan departemen. Beri tanda centang pada opsi pilihan disesuaikan dengan kebutuhan. Klik [Lanjutkan] untuk pindah ke tahap berikutnya.

| Setup Password |                              |                               | × |
|----------------|------------------------------|-------------------------------|---|
|                | Gudang dan Depart            | ment yang Boleh Digunakan     |   |
|                | Gudang                       | Dept ID Nama Departmen        |   |
| 210            |                              |                               |   |
| 1151           |                              |                               |   |
|                |                              |                               |   |
|                |                              |                               |   |
|                |                              |                               |   |
|                |                              |                               |   |
|                | Tekan Lanjutkan jika informa | isi telah diisi dengan benar. |   |
|                |                              | < Kembali Lanjutkan Bata      |   |

 Tahap kedelapan yaitu Melihat dan Mencetak Laporan. Pada tahap ini pengguna diminta untuk menentukan kewenangan untuk mengakses laporan keuangan. Beri tanda centang pada opsi pilihan disesuaikan dengan kebutuhan. Klik [Proses>] untuk konfirmasi.

| Setup Password | ×                                                                                                    |
|----------------|----------------------------------------------------------------------------------------------------|
|                | <ul> <li>Melihat dan Mencetak Laporan</li> <li>Melihat Laporan Keuangan (Neraca, Laba Rugi, dll)</li> <li>Melihat Laporan Lainnya<br/>(Sesuai kewenangan pada modul lain)</li> <li>Menampilkan Analisa Keuangan</li> <li>Menampilkan Reminder dan Kalender</li> <li>Mencetak Laporan</li> <li>Mengirim Via Internet</li> <li>Mengekspor ke File</li> </ul> |
|                | < Kembali Proses Batal                                                                                                    |

Tahap ini merupakan tahapan terakhir dari pengaturan setingan hak akses dan password. Klik
 [Selesai] untuk kembali ke tampilan awal.

| Password Manager | ×             |
|------------------|---------------|
| ····· Manajer    | Baru          |
|                  | Ganti Pasword |
|                  | Modifikasi    |
|                  | Hapus         |
|                  | Selesai       |